## OJP TRAINING AND TECHNICAL ASSISTANCE GMS USER GUIDE

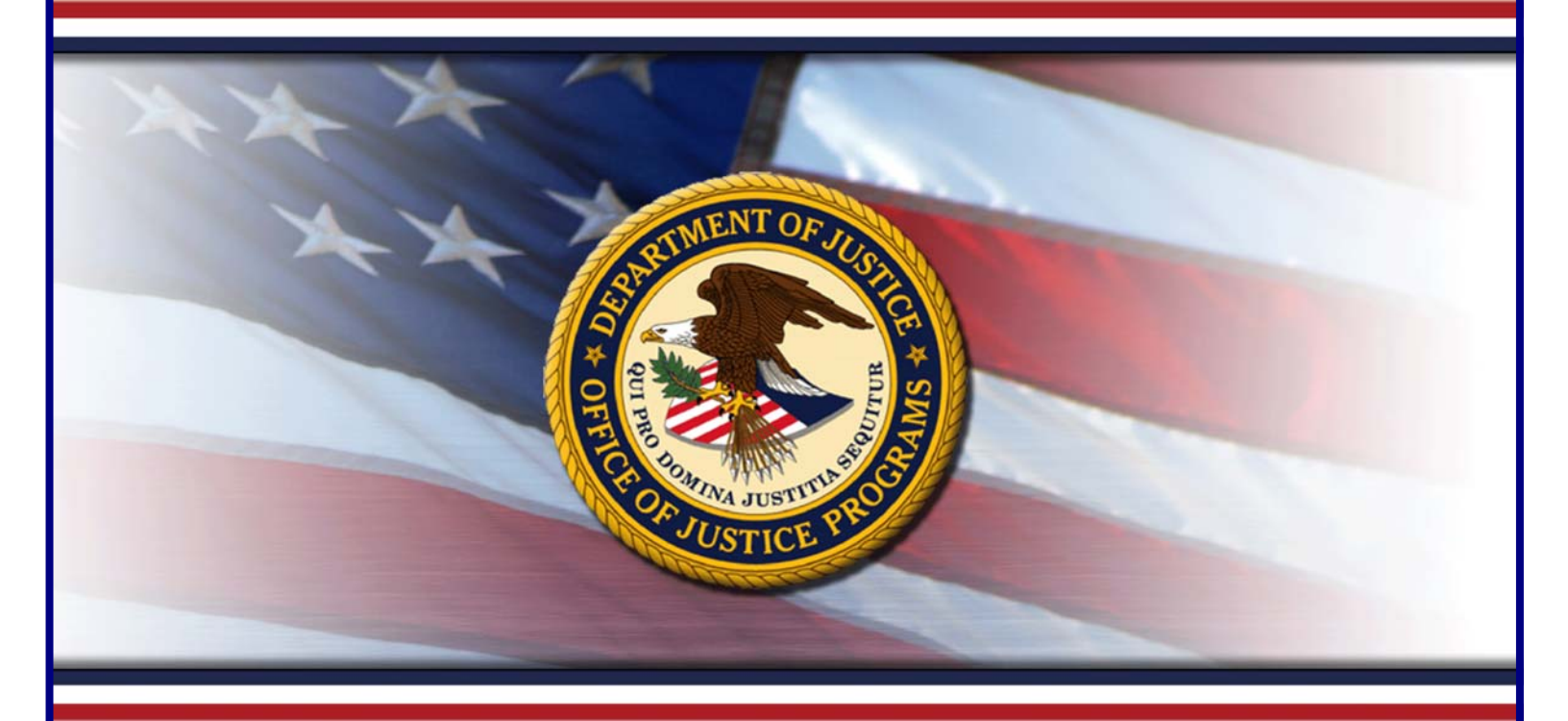

# GMS FINANCIAL STATUS REPORTS MODULE (SF-425) FOR RECIPIENTS

Training Sponsored By The Office of Audit, Assessment, and Management Grants Management Division

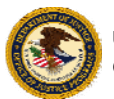

**U.S. Department of Justice** Office of Justice Programs

December 2009

## TABLE OF CONTENTS

| Introduction                                                       |
|--------------------------------------------------------------------|
| Purpose and Policy5                                                |
| Accessing the SF-4257                                              |
| Completing the SF-425                                              |
| Submitting an SF-42516                                             |
| Printing an SF-425 18                                              |
| Assigning the FPOC Role                                            |
| Frequently Asked Questions                                         |
| INDEX OF INSTRUCTIONS                                              |
| How to Access GMS4                                                 |
| How to Access the SF-425                                           |
| How to Submit an SF-42516                                          |
| How to Resubmit a Change Requested SF-42517                        |
| How to Print a Draft SF-425 Using the Web Browser's Print Function |
| How to Print an SF-425 Using Adobe Acrobat                         |
| How to Assign an FPOC                                              |
| How to Change the Assigned FPOC                                    |
| How to Assign the PPOC as the FPOC                                 |

## INTRODUCTION

## THE USER GUIDE

The Grants Management System (GMS) Financial Status Reports Module for Recipients Guide is designed as a training and reference tool for users of GMS. This guide provides DOJ recipients with step-by-step, illustrated instructions to assist with completing the required quarterly financial reports within GMS and staying in compliance with the requirements and guidelines of the Office of Justice Programs (OJP) and the Office on Violence Against Women (OVW).

Annotated figures such as screenshots and diagrams will be displayed with text that provides information and instructions related to each topic. References in red [e.g., (fig. 1, A)] correspond with annotations on the figures. The **appendix** provides a list of frequently asked questions (FAQs).

## WHAT IS GMS?

GMS is a web-based, data-driven computer application that provides cradle to grave support for the application, award and management of grants at OJP and OVW. It consists of several modules that correspond with different stages of the grant process. GMS interacts with other applications (e.g., the Phone Activated Paperless Request System, or PAPRS), that also facilitate the grant process.

## HELP AND ADDITIONAL RESOURCES

**GMS Helpdesk:** 888-549-9901 (option 3) or <u>gms.helpdesk@usdoj.gov</u>. The hours of operation are Monday through Friday, 6:00 a.m. to Midnight, (ET).

GMS Online Training Tool: <u>http://www.ojp.gov/gmscbt/</u>

GMS Training and Technical Assistance: <u>http://www.ojp.gov/training/training.htm</u>

OJP Financial Guide: http://www.ojp.usdoj.gov/financialguide/

**OCFO Customer Service:** 800-458-0786 (option 2), or <u>ask.ocfo@usdoj.gov</u>. The hours of operation are Monday through Friday, 8:30 a.m. to 6:00 p.m., (ET).

Post-Award Instructions: http://www.ojp.usdoj.gov/funding/pdfs/post\_award\_instructions.pdf

## INTRODUCTION

## KEY TERMS

**Accrual Basis:** The method of recording revenues in the period in which they are earned (regardless of when cash is received) and reporting expenses in the period when the charges are incurred (regardless of when payment is made). Each recipient chooses their type of accounting basis (Accrual or Cash). Once the choice is made on the first SF-425, the type selected is locked for subsequent reports.

**Cash Basis:** The method of reporting revenues and expenses when cash is actually received or paid out. Each recipient chooses their type of accounting basis (Cash or Accrual). Once the choice is made on the first SF-425, the type selected is locked for subsequent reports.

**Certification:** Online signature by the recipient's Financial Point of Contact (FPOC) when submitting an SF-425.

**Expenditure:** For financial reports prepared on a cash basis, expenditures are the sum of cash disbursements for direct charges for property and services, the amount of indirect expense charged, the value of third-party in-kind contributions applied, and the amount of cash advance payments and payments made to subrecipients.

For financial reports prepared on an accrual basis, expenditures are the sum of cash disbursements for direct charges for property and services; the amount of indirect expense incurred; the value of in-kind contributions applied; and the net increase or decrease in the amounts owed by the recipient for (1) goods and other property received, (2) services performed by employees, contractors, subrecipients, and other payees, and (3) programs for which no current services or performance are required.

**Federal Financial Report (FFR):** The new standard financial reporting form, also known as the SF-425. Financial reports are submitted quarterly to provide OJP with up-to-date information on how grant funds are being utilized. The first reporting period for which recipients are required to submit the SF-425 is October 2009 - December 2009, due January 30, 2010.

**Financial Point of Contact (FPOC):** The individual within the recipient's organization authorized to submit financial reports for assigned awards.

**Financial Status Reports (FSR):** The GMS module used to submit and review federal financial reports (FFRs).

**Indirect Cost Rate:** Costs of an organization that are not readily assignable to a particular project, but are necessary to the operation of the organization and the performance of the project.

**Match:** The total amount of the recipient's share of the project costs. The match may be either in-kind or cash. An in-kind match includes the value of donated services. A cash match includes actual cash spent by the recipient and must have a cost relationship to the Federal award that is being matched.

**Obligation:** A legal liability to pay under a grant, subgrant, and/or contract when determinable sums for services or goods are incurred during the grant period.

## KEY TERMS (CONT.)

**Program Income:** Gross income earned by the recipient during the funding period as a direct result of the award. Direct result is defined as a specific act or set of activities that are directly attributable to grant funds and which are directly related to the goals and objectives of the project. Determinations of direct results will be made by the awarding agency for discretionary grants and by the State for block/formula subawards. Fines/penalties are not considered program income. Program income may be used only for allowable program expenses.

**Programmatic Point of Contact (PPOC):** Primary person responsible for pre- and post-award grant activities.

**Project Period:** The period for which implementation of a project is authorized. The project period may be equal to or longer than the budget period for an award, but can not be shorter than the budget period.

**Recipient Share:** The total amount of the recipient's share of the project costs. Also referred to as a Match.

**SF-269a:** OMB Standard Form 269A; The form previously used to submit quarterly financial reports. The SF-269a is only available for reporting periods ending before October 1, 2009.

**SF-425:** OMB Standard Form 425; The new form used to submit quarterly financial reports. The SF-425 is only available for reporting periods ending after October 1, 2009. The term SF-425 is used interchangeably with FFR.

**Unliquidated Obligation:** Debt that has been incurred for the grant, but not yet paid out. On a cash basis, obligations are incurred but not yet paid. On an accrual basis, obligations are incurred, but the expenditures have not been recorded. The final financial report should reflect a balance of zero for either accounting basis.

## How To...

## ACCESS GMS

- 1. Go to <u>https://grants.ojp.usdoj.gov</u>, the **GMS Main Page** (fig. 1, A).
- 2. Click the **GMS Sign-In** button (**B**) at the bottom left of the screen. The **Applicant Sign In** screen (**C**) will open.
- 3. Enter your GMS user ID and password. Click the **Sign In** button (**D**).

TIP: For login assistance or a password reset, call the GMS helpdesk at (888) 549-9901 (option 3).

|        | Office of Justice Programs               |  |
|--------|------------------------------------------|--|
| 1      |                                          |  |
| S.     | Grants Management System                 |  |
| The Co | Click here for Training Material         |  |
|        | GMS Sign-In New User? Register Here Home |  |

#### Fig. 1: GMS Main Page and Login Screen

| <sup>c</sup> Applic | antSign In |
|---------------------|------------|
| User ID:            |            |
| Password:           | Sign In D  |

## **PURPOSE AND POLICY**

## FINANCIAL REPORTING

In order to monitor the status of funds awarded to a recipient, OJP and OVW require the submission of quarterly financial reports. Recipients are required to submit a Standard Form 425 (SF-425) in the Financial Status Reports (FSR) module in GMS for each grant or cooperative agreement received. The recipient must report summary information on expenditures, unliquidated obligations, recipient share (match), program income, and indirect expenses for each quarter of the project period.

### WHAT IS THE FEDERAL FINANCIAL REPORT?

The SF-425 was approved by OMB on October 9, 2008. It consolidated the following OMB standard forms: SF-269, SF-269a, SF-272, and SF-272A. *Note: OJP and OVW previously used the SF-269a form.* 

## KEY CHANGE FROM THE SF-269A

The SF 425 is very similar to the SF-269a. The key changes to the form are listed below:

- The SF-425 quarterly report is now due **30 days** after the end of the reporting quarter; and
- The reporting period end date for a final SF-425 is the end date of the project period.

### **REPORTING TIMEFRAMES**

Recipients are required to submit an SF-425 for each calendar quarter using the FSR module in GMS. Quarterly reports are required to be submitted no later than **30 days** after the end of each reporting period (**see the chart below**). Final reports are submitted no later than 90 days after the project period end date.

| Reporting Period        | Delinquent After |
|-------------------------|------------------|
| January 1 - March 31    | April 30         |
| April 1 - June 30       | July 30          |
| July 1 - September 30   | October 30       |
| October 1 - December 31 | January 30       |

### **ADDRESSING LATE REPORTS**

Failure by a recipient to submit the SF-425 on time will result in an automatic freeze on funds, may affect future awards, will cause Grant Adjustment Notices (GANs) to be withheld, and may lead to the suspension and/or termination of the award.

6

If delinquent, GMS will automatically generate and send an email notifying the recipient that their funds have been frozen. Once the recipient submits the overdue financial report, GMS will immediately generate a GAN to release funds and permit drawdown through PAPRS. PAPRS is the system used by recipients to request payment of grant funds.

#### SUBMITTING AN SF-269A VERSUS AN SF-425

Beginning with the reporting period October 1 - December 31, 2009, financial reports for all OJP and OVW grant and cooperative agreement recipients **must** be submitted on the new SF-425 using the FSR module in GMS. The first report using the SF-425 is due January 30, 2010.

Financial Points of Contact (FPOCs) will only submit an SF-269a for

- The July 1 September 30, 2009 reporting period due November 15, 2009;
- All reporting periods ending prior to October 1, 2009; and
- Any reporting period prior to October 1, 2009 that is overdue or needs modification.

## ACCESSING THE SF-425

To create and submit an SF-425, or to view previously submitted SF-425 reports, users must access the FSR module of GMS.

## How To...

## ACCESS THE SF-425

- 1. Log in to GMS. The **GMS Home** page (fig. 2) will open.
- 2. Click on the **Financial Status Reports** link (**A**) on the sidebar.
- 3. The Financial Status Reports Home page (fig. 3) will open with a summary list of awards. A link to the SF-425s for each award can be found in the Action column (B).
- Click on the Financial Status Report link (C).

|                                                                                         |                                                        | Grant                                                                                                    | Management System Home                                                                                                    | <u>(</u>                                                                                                    | 9                                   |
|-----------------------------------------------------------------------------------------|--------------------------------------------------------|----------------------------------------------------------------------------------------------------|----------------------------------------------------------------------------------------------------|----------------------------------------------------------------------------------------------------|-------------------------------------|
| age Users                                                                               | All program<br>the follow                              | ns you are currently p<br>ing criteria and press t                                                                             | articipating in are isted below. To reduce the siz<br>the <b>Refresh</b> button.                                                                                                    | e of pro <mark>Officia Seal ol The Olfice</mark>                                                                         | of ustice Pr                        |
| plications                                                                              | Year                                                   | Solicitation                                                                                                    | n                                                                                                    |                                                                                                    |                                     |
| Victim                                                                                  | All                                                    | Al                                                                                                    |                                                                                                    | Ref                                                                                                    | resh                                |
| funding<br>ies                                                                          | Year                                                   | Application No.                                                                                                    | Status                                                                                                    | Correspondence                                                                                                    | Action                              |
| Awards<br>Funding                                                                       | OVC FY 0                                               | VOCA Victim Assistance                                                                                                    | application click on Funding Opportubries.                                                                                                    |                                                                                                    |                                     |
|                                                                                         |                                                        | Application n.2.                                                                                                    |                                                                                                    | concopondence                                                                                                    |                                     |
|                                                                                         |                                                        |                                                                                                    | <ul> <li>Application submitted and last updated on</li> </ul>                                                                                                    | No Messages                                                                                                    |                                     |
| Anents                                                                                  | 2008                                                   | 2008-12345-AB-CD                                                                                                    | <ul> <li>Application submitted and last updated on<br/>08/16/2008</li> </ul>                                                                                                    | No Messages                                                                                                    | View                                |
| A nents                                                                                 | 2008                                                   | 2008-12345-AB-CD                                                                                                    | <ul> <li>Application submitted and last updated on<br/>08/16/2008</li> </ul>                                                                                                    | No Messages<br>Compose message                                                                                           | View                                |
| ring                                                                                    | 2008<br>OVC EY 08                                      | 2008-12345-AB-CD                                                                                                    | Application submitted and last updated on 08/16/2008  sation Formula                                                                                                    | No Messages<br>Compose message                                                                                           | View                                |
| cial Status<br>leports                                                                  | 2008<br>OVC FY 08<br>Year                              | 2008-12345-AB-CD<br>8 VOCA Victim Compension<br>Application No.                                                                | Application submittee and last upsetsd on<br>0//16/2006 sation Formula Status                                                                                                    | No Hessages<br>Compose message<br>Correspondence                                                                         | View                                |
| cial Status<br>leports                                                                  | 2008<br>OVC FY 08<br>Year                              | 2008-12345-AB-CD<br>VOCA Victim Compension<br>Application No.                                                                  | Application submitted and last updated on<br>08/16/2008 Status Application submitted and last updated on                                                                                                    | No Messages<br>Compose message<br>Correspondence<br>2 New Message(s)                                                     | View<br>Action                      |
| A nerts<br>iring<br>icial Status<br>Reports<br>loseouts<br>Reports                      | 2008<br>OVC FY 08<br>Year<br>2008                      | 2008-12345-AB-CD<br>VOCA Victim Component<br>Application No.<br>2008-23456-CD-EF                                               | Application submitted and last updated on<br>08/16/2008  sation Formula      Status      Application submitted and last updated on<br>08/21/2008                                                                                                    | Compose message           Correspondence           2 New Message(s)           Cumpose message                            | View<br>Action<br>View              |
| A nerts<br>iring<br>icial Status<br>Reports<br>Reports<br>Profile                       | 2008<br>OVC FY 08<br>Year<br>2008<br>OVC FY 07         | 2008-12345-AB-CD<br>3 VOCA Victim Compensi<br>Application No.<br>2008-23456-CT-EF<br>2 VOCA Victim Assistance                  | Application submitted and last updated on     DB/16/2008  sation Formula      Application submitted and last updated on     DB/22/2008  ce Formula                                                                                                    | No Messades<br>Compose message<br>Correspondence<br>2 New Message(s)<br>Compose message                                  | View           Actlo           View |
| A nerts<br>iring<br>cial Status<br>teports<br>osecuts<br>eports<br>Profie<br>e Password | 2008<br>OVC FY 08<br>Year<br>2008<br>OVC FY 01<br>Year | 208-12345-AB-CD<br>8 VOCA Victim Component<br>Application No.<br>2008-23456-CD-EF<br>VOCA Victim Assistance<br>Application No. | Application submittee and last updated on     Os/12/2008  sation Formula      Application submitted and last updated on     Os/22/2008  se Formula  Status                                                                                                    | No Hessages<br>Compose message<br>Correspondence<br>2 New Message(s)<br>Compose message<br>Correspondence                | Actio                               |
| A nents<br>ring<br>icial Status<br>teoorts<br>oseouts<br>Profie<br>P 255word            | 2008<br>OVC FY 08<br>2008<br>OVC FY 07<br>Year         | 208-12345-AB-CD<br>3 VOCA Victim Component<br>Application No.<br>2008-23456-CC-EF<br>VOCA Victim Assistance<br>Application No. | Application submitted and last updated on<br>Device of the submitted of the submitted on<br>Device of the submitted of the submitted on<br>Device of the submitted of the submitted on<br>Device of the submitted of the submitted on     Status     Application submitted and last updated on | No Hessages<br>Compose message<br>Correspondence<br>2 New Message(s)<br>Compose message<br>Correspondence<br>No Hessages | Actio                               |

#### Fig. 3: Financial Status Reports Home Page

|                                         |                | Grant Management S              | System Financial Status R                                            | eports Home                                                                   |                         |                                           |
|-----------------------------------------|----------------|---------------------------------|----------------------------------------------------------------------|-------------------------------------------------------------------------------|-------------------------|-------------------------------------------|
| Manage Users                            | To request ass | ignment and unassignment of     | awards, please select <u>Manag</u>                                   | e Assigned Awards.                                                            |                         | - Council                                 |
| Applications                            | Award Status:  | Active V Submit                 |                                                                      |                                                                               |                         | В                                         |
| Victim                                  | BJA FY 09 Drug | Court Training Initiative       |                                                                      |                                                                               |                         |                                           |
| Certification                           | Year           | Award Number                    | Status                                                               | Grant Manager                                                                 | Correspondence          | Action                                    |
| Awards<br>Eunding<br>Opportunities      | 2009           | 2009-TL-C2-0039                 | <ul> <li>Grantee Notified<br/>On 09/02/09</li> <li>Active</li> </ul> | Name: Manager, Grant<br>Phone:(202) 555-1234<br>Fax: (202) 555-1000<br>Other: | <u>3 New Mess</u>       | <u>Financial Status</u><br><u>Reports</u> |
| Grant Adjustments                       | BJA FY 09 Reco | overy Act Edward Byrne Memori   | al Justice Assistance Grant Pro                                      | gram State Solicitation                                                       |                         |                                           |
| Grant Monitoring                        | Year           | Award Number                    | Status                                                               | Grant Manager                                                                 | Correspondence          | Action                                    |
| Event Planning and<br>Reporting         | 2009           | 2009-SU-B9-0019                 | <ul> <li>Grantee Notified<br/>On 04/29/09</li> <li>Active</li> </ul> | Name: Manager, Grant<br>Phone:(202) 555-1234<br>Fax: (202) 555-1000<br>Other: | <u>6 New Message(s)</u> | <u>Financial Status</u><br><u>Reports</u> |
| Financial Status                        |                |                                 |                                                                      |                                                                               |                         |                                           |
| <u>Reports</u>                          | FY 09 Recovery | Act - Victims of Crime Act (VOC | A) Victim Assistance Formula                                         | Grant Program                                                                 |                         |                                           |
| Closeouts                               | Year           | Award Number                    | Status                                                               | Grant Manager                                                                 | Correspondence          | Action                                    |
| Reports<br>Profile                      | 2009           | 2009-SG-B9-0113                 | <ul> <li>Grantee Notified<br/>On 04/24/09</li> <li>Active</li> </ul> | Name: Manager, Grant<br>Phone:(202) 555-1234<br>Fax: (202) 555-1000<br>Other: | <u>3 New Message(s)</u> | <u>Financial Status</u><br><u>Reports</u> |
| CCR Claim                               |                |                                 |                                                                      |                                                                               |                         |                                           |
| Change Password                         | FY 09 Recovery | Act - Victims of Crime Act (VOC | A) Victim Assistance Formula (                                       | Grant Program                                                                 | 1                       |                                           |
| <u>Change rabbinora</u>                 | Year           | Award Number                    | Status                                                               | Grant Manager                                                                 | Correspondence          | Action                                    |
| Log Off Help/Frequently Asked Questions | 2009           | 2009-SG-B9-0113                 | <ul> <li>Grantee Notified<br/>On 04/24/09</li> <li>Active</li> </ul> | Name: Manager, Grant<br>Phone:(202) 555-1234<br>Fax: (202) 555-1000<br>Other: | <u>3 New Message(s)</u> | <u>Financial Status</u><br><u>Reports</u> |

GMS - Federal Financial Report (SF-425)

#### Fig. 2: GMS System Home Page

5. The **Financial Status Reports Handbook** (**fig. 4**) will open and display a list of financial reports for the award (**D**).

Note: Different buttons will appear in the Action column of a given report number. A **Create** button will appear for a report that has not been created, or has been created, but not yet submitted. An **Update** button will appear for the last financial report submitted. The **Update** button will be active until the due date of the next financial report, or until the next financial report is submitted, whichever comes first. Recipients may edit the SF-425 by clicking the **Update** button. A **View** button will appear for reports submitted in prior reporting periods.

5. Click the **Create** button (**E**) for the appropriate reporting period. The SF-425 form will open.

| _ D                                                                    |                                                          | a and a survey of                                                                                                    |                                                                        | _                                                                                                    |                                               | and the second second se |                                                 |
|------------------------------------------------------------------------|----------------------------------------------------------|----------------------------------------------------------------------------------------------------|------------------------------------------------------------------------|----------------------------------------------------------------------------------------------------|-----------------------------------------------|----------------------------------------------------------------------------------------------------|-------------------------------------------------|
|                                                                        | Financial Stat                                           | tus Reports                                                                                                    |                                                                        |                                                                                                    | ES                                            | R Correspond                                                                                                    | ence                                            |
| inancial Status<br>ep <mark>ort</mark> s Handbook                      |                                                          |                                                                                                    |                                                                        | Financial Status                                                                                      | s Reports                                     |                                                                                                    |                                                 |
|                                                                        | This han                                                 | dbook allows you to comp                                                                                                    | lete Finan                                                             | cial Status Report                                                                                    | s for FY 09                                   | Recovery Act                                                                                                    | - Victims of Crime Act                          |
|                                                                        | (VUCA)                                                   | VICUIII ASSISTANCE FORMUIA                                                                                                    | Grant Pro                                                              | gram.                                                                                                 |                                               |                                                                                                    |                                                 |
| p/Frequently Asked                                                     |                                                          |                                                                                                    |                                                                        |                                                                                                    |                                               |                                                                                                    |                                                 |
| lestions                                                               | For infor                                                | mation on previous FSR su                                                                                                    | ubmissions                                                             | for this grant, cor                                                                                   | ntact the O                                   | ffice of the Ch                                                                                                    | hief Financial Officer,                         |
| uestions                                                               | For infor<br>Custome                                     | mation on previous FSR su<br>r Service Branch at 1-800                                                                                                    | ubmissions<br>)-458- <mark>078</mark> 6                                | for this grant, cor<br>6 (press 2)                                                                    | ntact the O                                   | ffice of the Cł                                                                                                    | hief Financial Officer,                         |
| nancial Status                                                         | For inform<br>Custome                                    | mation on previous FSR su<br>r Service Branch at 1-800                                                                                                    | ubmissions<br>)-458-0786                                               | for this grant, cor<br>6 (press 2)                                                                    | ntact the O                                   | ffice of the Cł                                                                                                    | hief Financial Officer,                         |
| uestions<br>nancial Status<br>eports Home                              | For inform<br>Custome<br>Report<br>Number                | mation on previous FSR su<br>r Service Branch at 1-800<br><b>Reporting Period</b>                                                                              | ubmissions<br>)-458-0786<br><b>Type</b>                                | for this grant, cor<br>6 (press 2)<br><b>Report Due Date</b>                                          | Status                                        | ffice of the Ch<br>Last Edited                                                                                                    | hief Financial Officer,                         |
| <u>aestions</u><br>nancial Status<br>iports Home<br>15 Home            | For infor<br>Custome<br>Report<br>Number                 | mation on previous FSR su<br>r Service Branch at 1-800<br><b>Reporting Period</b><br>Mar 1, 2009-Mar 31, 2009                                                  | ubmissions<br>)-458-0786<br><b>Type</b><br>Regular                     | for this grant, cor<br>6 (press 2)<br>Report Due Date<br>May 15, 2009                                 | Status                                        | ffice of the Ch<br>Last Edited<br>Jul 24, 2009                                                                                                    | hief Financial Officer, Action View             |
| <u>iancial Status</u><br>ports Home<br><u>15 Home</u><br>a Off         | For infor<br>Custome<br>Report<br>Number<br>1<br>2       | mation on previous FSR st<br>r Service Branch at 1-800<br>Reporting Period<br>Mar 1, 2009-Mar 31, 2009<br>Apr 1, 2009-Jun 30, 2009                             | Demissions<br>D-458-0786<br>Type<br>Regular<br>Regular                 | for this grant, cor<br>6 (press 2)<br>Report Due Date<br>May 15, 2009<br>Aug 14, 2009                 | Status<br>Submitted                           | ffice of the Ch<br>Last Edited<br>Jul 24, 2009<br>Sep 24, 2009                                                                                                    | hief Financial Officer, Action View View        |
| <u>nancial Status</u><br>ports Home<br><u>1S Home</u><br><u>19 Off</u> | For inform<br>Custome<br>Report<br>Number<br>1<br>2<br>3 | mation on previous FSR su<br>r Service Branch at 1-800<br>Reporting Period<br>Mar 1, 2009-Mar 31, 2009<br>Apr 1, 2009-Jun 30, 2009<br>Jul 1, 2009-Sep 30, 2009 | bmissions<br>-458-0780<br><b>Type</b><br>Regular<br>Regular<br>Regular | for this grant, cor<br>6 (press 2)<br>Report Due Date<br>May 15, 2009<br>Aug 14, 2009<br>Oct 30, 2009 | Status<br>Submitted<br>Submitted<br>Submitted | ffice of the Ch<br>Last Edited<br>Jul 24, 2009<br>Sep 24, 2009<br>Oct 6, 2009                                                                                                    | hief Financial Officer, Action View View Update |

#### Fig. 4: Financial Status Reports Handbook Page

## **COMPLETING THE SF-425**

## **COMPLETING THE SF-425**

Below are some tips for completing and successfully submitting the SF-425.

- Plan appropriately to meet any match or cost sharing by the end of the award period, if required by the terms of the grant.
- Report all program income in the final report.
- Review the SF-425 to be certain it reflects current and complete information.
- Submit the SF-425 on time to avoid the freezing of award funds.
- Keep all supporting documentation.

**TIP:** A question mark icon that links to contextual help appears in several sections of the SF-425. Clicking the icon opens a pop-up window with instructions relevant to the associated section.

**TIP:** A red asterisk indicates a required field. The SF-425 cannot be submitted if these fields are left blank. A zero may be entered in a required field.

## THE SF-425: LINES 1 THROUGH 9

The top portion of the SF-425 (p. 10, fig. 5) consists of general award information.

- Line 1 : GMS displays the awarding agency to which the recipient submits financial reports.<sup>†</sup>
- Line 2: GMS displays the award number, or grant ID, assigned by the awarding office.†
- Line 3: GMS displays the name and address of the recipient organization.<sup>+</sup>
- Lines 4-a and 4-b: GMS displays the recipient's DUNS and EIN numbers.\*
- Line 5: Enter an internal account or identifying number, if applicable.
- Line 6: Click the radio button to answer either yes or no. If the answer is yes, additional fields will be required for final reports.
- Line 7: If the financial report is being completed for the first time, click the radio button to indicate either **cash** or **accrual** (**see Key Terms, p. 2**). If the financial report is a subsequent report, the radio buttons will not be active. In order to change the basis of accounting after the first report, contact OCFO Customer Service for assistance by phone at 1-800-458-0786 (option 2), or by email at <u>ask.ocfo@usdoj.gov</u>.
- Line 8: GMS displays the project period start and end dates.<sup>+</sup>
- Line 9: GMS displays the reporting period end date.

<sup>+</sup> Review the information displayed on lines 1 through 4 and on line 8 to ensure accuracy. If any discrepancies are noted, recipients must complete the appropriate GAN within the GMS GAN module in order to change the data displayed.

Fig. 5: SF-425 Lines 1 through 9

| вја г                                          | Y 09 Recovery Act Edward Byrne Memorial Justice Assistance Gra                                                             | ant Program State Solicitation 2009-xx-xx-0000             |  |  |  |
|------------------------------------------------|----------------------------------------------------------------------------------------------------|------------------------------------------------------------|--|--|--|
|                                                | Financial Status Reports                                                                                                   | ESR Correspondence                                         |  |  |  |
| Financial Status<br>Report Handbook            | "Required<br>Report Number: 3                                                                                              |                                                            |  |  |  |
| <u>FSR Details</u>                             | FEDERAL FINANCIAL REPORT     (Fellow form instructions)                                                                    |                                                            |  |  |  |
| Previously Submitted<br>Reports                | 1, Federal Agency and Organizational Element to Which Report is Submitted                                                  | U.S. Dept. of Justice<br>Office of Justice Programs (OJP)  |  |  |  |
| ha <u>n derekter o</u> der A                   | 2. Federal Grant or Other Identifying Number Assigned by Federal Agency<br>(To report multiple grants, use FFR attachment) | 012345678                                                  |  |  |  |
|                                                | 3. Recipient Organization (Name and complete address including Zip code)                                                   | OJP Recipient<br>123 Main Street<br>Grantee, DC 20036-1234 |  |  |  |
| Help/Frequently Asked Questions                | 4a. DJNS Number                                                                                                    | 00000000                                                   |  |  |  |
|                                                | 4b. EIN 00-0000000                                                                                                    |                                                            |  |  |  |
| <u>-inancial Status</u><br><u>Reports Home</u> | 5. Recipient Account Number or Identify ng Number<br>(To report multiple grants, use FFR attachment)                       |                                                            |  |  |  |
| GMS Home                                       | * 5. Final Report                                                                                                    | Oyes In                                                    |  |  |  |
| Log Off                                        | * 7. Basis of Accounting                                                                                                   | Cash      Accrual                                          |  |  |  |
|                                                | 8. Project/Grant Pariod From: (Month, Day, Year)                                                                           | 03/01/2009                                                 |  |  |  |
|                                                | To (Nomh, Day, Year)                                                                                                    | 02/28/2013                                                 |  |  |  |
|                                                | 0. Reparting Poriod End Date<br>(Month, Day, Year)                                                                         | 09/30/2009                                                 |  |  |  |

## THE SF-425: LINES 10-A THROUGH 10-O

The center portion of the SF-425 (**p. 11, fig. 6**) is used to report financial information.

#### Federal Cash

OJP and OVW do not require the recipient to complete 10-a through 10-c. These fields are not active.

#### Federal Expenditures and Unobligated Balance

- Line 10-d: GMS displays the award amount.
- Line 10-e: Enter the amount of the federal fund expenditures for the reporting period. GMS will calculate the previously reported and cumulative amounts.

For reports prepared on a cash basis, expenditures are the sum of cash disbursements for direct charges for property and services; the amount of indirect expenses charged; the value of third-party in-kind contributions applied; and the amount of cash advance payments and payments made to subrecipients.

For reports prepared on an accrual basis, expenditures are the sum of cash disbursements for direct charges for property and services; the amount of indirect expenses incurred; the value of inkind contributions applied; and the net increase or decrease in the amounts owed by the recipient for (1) goods and other property received; (2) services performed by employees, contractors, subrecipients, and other payees; and (3) programs for which no current services or performance are required. • Line 10-f: Enter the cumulative amount of the federal share of unliquidated obligations.

On a cash basis, unliquidated obligations are incurred, but not yet paid. On an accrual basis, the obligations are incurred, but the expenditures have not yet been recorded. Those obligations include direct and indirect expenses incurred but not yet paid or charged to the award, including amounts due to subrecipients and contractors. On the final report, this line should be zero.

Do not include any amount in line 10-f that has been reported in line 10-e. Include the unliquidated obligations that will be expensed by the end of the next quarter. Do not include any amount on line 10-f for a future commitment of funds (such as a long-term contract) for which an obligation or expense will not be incurred by the end of the next quarter.

- Line 10-g: GMS calculates this field by adding lines 10-e and 10-f.
- Line 10-h: GMS calculates this field by subtracting line 10-g from line 10-d.

### **Recipient Share**

• Line 10-i: For a formula award where no match is required, enter zero. If the formula award requires a match, enter the total required recipient share for the grant period specified on line 10-i. Formula award match requirements are outlined in the solicitation and the approved budget. The required recipient share should include all matching and cost sharing provided by recipients and third-party providers to meet the level required by the program. This amount should not include cost sharing and match amounts in excess of the amount required by the program (for example, cost overruns for which the recipient incurs additional expenses and, therefore, contributes a greater level of cost sharing or match than the level required by the program).

| 10. Transactions                                                        | 4                   |             |              |
|-------------------------------------------------------------------------|---------------------|-------------|--------------|
|                                                                         | Previously Reported | This Period | Cumulative   |
| (Use lines a-c for single or multiple grant reporting)                  |                     |             |              |
| Federal Cash (To report multiple grants, also use FFR Attac             | chment):            |             |              |
| a, Cash Receipts                                                        |                     |             |              |
| b. Cash Disbursements                                                   |                     |             |              |
| c. Cash on Hand (line a minus b)                                        |                     |             |              |
| (Use lines d-o for single grant reporting)                              |                     |             |              |
| Federal Expenditures and Unobligated Balance:                           |                     |             |              |
| d. Total Federal funds authorized                                       |                     |             | \$6253755.00 |
| * e. Federal share of expenditures                                      | \$1000.00           | \$          | \$1000.00    |
| * f. Federal share of unliquidated obligations                          |                     |             | \$           |
| g. Total Federal share (sum of lines e and f)                           |                     |             | \$1000.00    |
| h. Unobligated balance of Federal funds (line d minus g)                |                     |             | \$6252755.00 |
| Recipient Share:                                                        |                     |             |              |
| * i. Total recipient share required                                     |                     |             | \$           |
| j. Recipient share of expenditures                                      | \$1000.00           | \$          | \$1000.00    |
| k. Remaining recipient share to be provided (line i minus j)            |                     |             | \$-1000.00   |
| Program Income:                                                         |                     |             |              |
| I. Total Federal program income earned                                  |                     |             | \$           |
| m. Program income expended in accordance with the deduction alternative |                     |             |              |
| n. Program income expended in accordance with the addition alternative  |                     |             | \$           |
| o. Unexpended program income (line I minus line m or line n)            |                     |             | \$0.00       |

#### Fig. 6: SF-425 Lines 10-a through 10-o

For a discretionary award requiring a match, GMS displays the match amount on the recipient's most recent Financial Clearance Memorandum (FCM) or the most recent budget modification GAN.

If this is a final report for a formula or discretionary award, depending on the program requirements, the final match amount may be a percentage of the total project costs (10-g plus 10-j) or the federal award amount, or as approved per the FCM issued by OFCO.

Line 10-j: Enter the recipient share of expenditures for this period in the **This Period** column. Enter the recipient share of actual cash disbursements or outlays, (less any rebates, refunds, or other credits), including payments to subrecipients and contractors. This amount may include the value of allowable, third party, in-kind contributions and recipient share of program income used to finance the non-Federal share of the project or program. GMS will calculate the previously reported amount from the prior reports submitted. GMS will calculate the **Cumulative** column by adding the **Previous Reported** amount to the **This Period** amount.

Note: Line 10-j should match 10-i. In certain circumstances, 10-j can be greater than 10-i.

• Line 10-k: GMS calculates this field by subtracting line 10-j from line 10-i.

### Program Income

- Line 10-1: Enter the amount of federal program income earned this period. Do not report any program income that is being allocated as part of the recipient's cost sharing amount included in line 10-j.
- Line 10-m: OJP and OVW do not require the recipient to complete this field. This is not an active field.
- Line 10-n: Enter the amount of program income that was added to funds committed to the total project costs and expended to further eligible project or program activities for this period.

If this is a final report, this field is required. A zero may be entered.

• Line 10-0: GMS calculates this field by subtracting line 10-n from line 10-l.

Note: If the report to be submitted is the final SF-425, the Program Income section must be completed.

## THE SF-425: LINES 11-A THROUGH 11-G

Lines 11-a through 11-g (fig. 7) are used to report **Indirect Expenses**. Recipients should refer to the approved budget in the application, and the approved indirect cost rate from the federal cognizant agency for the information to be entered on lines 11-a and 11-b. If no indirect cost rate is being charged to the grant, select **Not Applicable** from the dropdown menu for column 11-a.

## Indirect Expenses

- Line 11-a: Select the applicable indirect expense rate from the dropdown menu. *Note: If Not Applicable is selected, proceed to line 12.*
- Line 11-b: Enter the indirect cost rate in effect during the reporting period.
- Line 11-c: Enter the beginning and ending effective dates for the rate.
- Line 11-d: Enter the amount of the base against which the rate was applied during the reporting period.
- Line 11-e: GMS calculates this field by multiplying lines 11-b and 11-d. The total is the amount of indirect costs charged during the time period specified.
- Line 11-f: Enter the dollar amount of the federal share. For each indirect expense rate, the federal share cannot exceed the amount charged.
- Line 11-g: GMS calculates the total of the **Amount Charged** column and the **Federal Share** column.

| 🕜 * 11. Indirect Expens | e       |      |           |           |                   |                  |
|-------------------------|---------|------|-----------|-----------|-------------------|------------------|
| a. Type of Rate b. Rat  | h Rate  |      | c. Period | d Base    | e. Amount Charged | f. Federal Share |
|                         | o, ruce | From | То        | un base   |                   |                  |
| Not Applicable 💌        | %       |      |           | \$        | \$0.00            | \$               |
| Not Applicable 💌        | %       |      |           | \$        | \$0.00            | \$               |
|                         |         |      |           | g, Totals | \$0.00            | \$0.00           |

#### Fig. 7: SF-425 Lines 11-a through 11-g

## THE SF-425: LINE 12 THROUGH THE AUDIT TRAIL

The bottom portion of the SF-425 (**p.15, fig. 8**) provides an area for recipient remarks, displays the FPOC's information, and the certification to which they attest when submitting the SF-425. Additional features include attachments, action buttons, and the audit trail associated with the current SF-425.

- Line 12: Enter remarks deemed necessary to further explain the financial information provided in the report. Recipients may also attach supporting documentation in the Attachments section. This field is generally optional, but may be required by the awarding agency.
- Line 13: GMS displays the certification made by the FPOC at the time the SF-425 is submitted. By clicking the submit button, the FPOC certifies that the report submitted to OJP is true, complete, and accurate, and that the FPOC understands that any false, fictitious, or fraudulent information may subject the FPOC to criminal, civil, or administrative penalties.

The FPOC's name and contact information is listed in this section. The information should be reviewed for accuracy. If corrections are necessary, the FPOC should make the changes on their profile.

- GMS will populate the Date Report Last Submitted once the FPOC submits the SF-425.
- Line 14: GMS displays the OJP vendor number.
- Attachments: Upload any documentation that supplements the information provided on the SF-425. This is an optional field.
- Audit Trail: Lists all actions taken by any user that logs in to GMS and accesses the SF-425.
- Actions: Click on an action button described below.
  - Save: Click to save the information entered on the SF-425 as a draft without submitting the report.
  - Submit: Click to submit the completed SF-425 to OJP or OVW.
  - Cancel: Click to cancel. No information will be saved if this button is clicked.

15

Fig. 8: SF-425 Lines 12 through the Audit Trail

| 12. Remarks: Attach any explanations deemed                                                             | necessary or information required by Federal sponsoring agency in compliance with governing legislation.                                                                                   |
|----------------------------------------------------------------------------------------------------|----------------------------------------------------------------------------------------------------|
|                                                                                                    | 8                                                                                                    |
| 13. Certification: By signing this report, I certify fraudulent information may subject me to criminal, | that it is true, complete, and accurate to the best of my knowledge. I am aware that any false, fictitious, or<br>civil, or administrative penalties. (U.S. Code, Title 218, Section 1001) |
| * Prefix                                                                                                |                                                                                                    |
| Prefix (Other)                                                                                          |                                                                                                    |
| * First Name                                                                                            |                                                                                                    |
| Middle Initial                                                                                          |                                                                                                    |
| * Last Name                                                                                             |                                                                                                    |
| Suffix                                                                                                  | Select Suffix 😪                                                                                                    |
| Suffix (Other)                                                                                          |                                                                                                    |
| * Title                                                                                                 |                                                                                                    |
| * Telephone (Area code, number and extension)                                                           | () Ext.                                                                                                    |
| * E-mail Address                                                                                        |                                                                                                    |
| Date Report Last Submitted                                                                              |                                                                                                    |
| 14. Agency use only                                                                                     |                                                                                                    |
| OJP Vendor Number                                                                                       |                                                                                                    |
| Attachments:                                                                                            |                                                                                                    |
| None                                                                                                    | Add Attachment                                                                                                    |
| Actions:                                                                                                |                                                                                                    |
|                                                                                                    | Save Submit Cancel                                                                                                    |
| Audit Trail:                                                                                            |                                                                                                    |
| Description:                                                                                            | Role: User: Timestamp: Note: Note:                                                                                                    |
|                                                                                                    |                                                                                                    |

## 16

## SUBMITTING AN SF-425

## How To...

## SUBMIT AN SF-425

- 1. When all information has been entered on the SF-425, click the **Submit** button (fig. 9, A).
- 2. A **system message** (**fig. 10, B**) will confirm that the report was successfully submitted.
- 3. The report's status will now be displayed as **Submitted** (fig. 11, C) in the summary list.

#### Fig. 9: Attachment Section of the SF-425

| Attachments: |       |                |            |       |
|--------------|-------|----------------|------------|-------|
| Vone         |       | Add Attachment |            |       |
| Actions:     |       |                |            |       |
|              |       | Submit Cancel  |            |       |
| Audit Trail: |       |                |            |       |
| Description: | Role: | User:          | Timestamp: | Note: |
|              |       |                | 6          |       |
|              |       |                |            |       |
|              |       |                |            |       |

#### Fig. 10: System Message Confirming SF-425 Submitted

| Financial Status Reports                                                                                                    | ESR Correspondence                                                                 |
|----------------------------------------------------------------------------------------------------|------------------------------------------------------------------------------------|
| Your Financial Status Report has been successfully submitted. You will b<br>Date has passed. However, you can log in any time to view the informa | be able to modify and re-submit this FSR until the next Reporting Period End tion. |
| You will be contacted by OC Customer Service if any other action is req                                                                           | uired by you.                                                                      |

#### Fig. 11: Financial Report Summary List

| 1 Mar 1, 2009-Mar 31, 2009 | Regular | May 15, 2009 | С | Submitted |
|----------------------------|---------|--------------|---|-----------|
|----------------------------|---------|--------------|---|-----------|

## **OJP REVIEW OF FINANCIAL REPORTS**

The assigned federal grant manager and the Office of the Chief Financial Officer (OCFO) will review financial reports when submitted, or as part of regular monitoring activities. If issues or errors are identified during the review process, either the grant manager or OCFO representative may contact the recipient directly and request that changes be made to the submitted SF-425. In some cases, OCFO may edit the report themselves. If OCFO completes edits to report, GMS will send an email to the FPOC notifying them that the submitted SF-425 has been modified. The change will appear in the audit trail of the report.

Because the information submitted in the final SF-425 directly impacts the final financial reconciliation and closeout process, OCFO can return the final SF-425 to the recipient through GMS (referred to as a change request) and request modifications, clarification, and/or additional documentation.

When the final SF-425 is change requested, the FPOC will receive a notification from GMS. The report's status will be displayed as **Change Requested** (fig. 12, A) on the **Financial Status Reports** list.

## How To. . .

### **RESUBMIT A CHANGE REQUESTED SF-425**

- From the Financial Status Reports Handbook page (fig. 12), click the Update button (B) to access the change requested SF-425. Edit the report as requested.
- 2. When all edits are complete, click the **Submit** button (**p. 16, fig. 9, A**).
- 3. A **system message** (**p. 16, fig. 11, B**) will confirm that the report was successfully submitted. The report's status will now be displayed as **Submitted** in the summary list (**p. 16, fig. 11, C**).

|                                                  |                        | BJA FY 09 Drug Co                                 | ourt Trai             | ning Initiative 2                    | :009-XX-XX-00       | 100                  |                              |
|--------------------------------------------------|------------------------|---------------------------------------------------|-----------------------|--------------------------------------|---------------------|----------------------|------------------------------|
|                                                  | Financial Ctat         | us Deports                                        |                       |                                      |                     | D. Corresponde       |                              |
| Financial Status<br>Reports Handbook             | <u>Finandal Stat</u>   | <u>us Reports</u>                                 | F                     | inancial Status                      | Reports             | <u>K Corresponde</u> | <u>nce</u>                   |
|                                                  | This han<br>Initiative | dbook allows you to cor<br>                       | mplete Fi             | nancial Status Re                    | ports for E         | 3JA FY 09 Dru        | ug Court Training            |
| <u>Help/Frequently Asked</u><br><u>Questions</u> | For infor<br>Custome   | mation on previous FSR<br>r Service Branch at 1-8 | usubmiss<br>100-458-0 | ions for this gran<br>)786 (press 2) | ıt, contact         | the Office of        | the Chief Financial Officer, |
| <u>Financial Status</u><br><u>Reports Home</u>   | Report<br>Number       | Reporting Period                                  | Туре                  | Report Due Date                      | Statue              | Last Edited          | Action                       |
| <u>GMS Home</u>                                  | 1                      | Jul 1, 2009-Sep 30, 2009                          | Regular               | Oct 30, 2009                         | S A ted             | Sep 29, 2009         | View                         |
| Log Off                                          | 2                      | Oct 1, 2009-Dec 31, 2009                          | Final                 | Jan 30, 2010 <mark>*</mark>          | Change<br>Requested | Nov 10, 2009         | Update B                     |
|                                                  | *The Fin               | al Report Due Date is b                           | ased on t             | the Grant Period I                   | End Date -          | + 90 days.           |                              |

#### Fig. 12: Financial Status Reports Handbook

## PRINTING AN SF-425

There are two methods for printing a copy of the SF-425:

- Using a web browser's print function, or
- Using Adobe Acrobat's print function.

Prior to submitting the SF-425, use the print feature within the web browser to print a draft of the report. Once the SF-425 has been submitted, use the **Previously Submitted Reports** link on the **FSR Details** page to access and print a PDF version of the report.

#### Fig. 13: The Financial Status Reports Handbook

| BJA FY (                        | 9 Reco                 | very Act Edward Byrne Me                             | morial Justice     | Assistance Grant P      | Program State    | Solicitation 2     | 009-XX-XX-0000                |       |
|---------------------------------|------------------------|------------------------------------------------------|--------------------|-------------------------|------------------|--------------------|-------------------------------|-------|
| Fir                             | nancial Sta            | itus Reports                                         |                    |                         |                  | FSR Correspond     | dence                         |       |
| ancial Status<br>ports Handbook |                        |                                                      |                    | Financial Statu         | s Reports        |                    |                               |       |
| 1                               | This hand<br>Program 9 | book allows you to complete f<br>State Solicitation. | Financial Status   | Reports for BJA FY 09   | Recovery Act     | Edward Byrne M     | 1emorial Justice Assistance ( | Gran  |
| p/Frequently Asked Questions    | For inform<br>458-0786 | ation on previous FSR submiss<br>(press 2)           | sions for this gra | ant, contact the Office | e of the Chief F | Financial Officer, | Customer Service Branch a     | at 1- |
| S Home                          | Report<br>Number       | Reporting Period                                     | Туре               | Report Due Date         | Status           | Last Edited        | Action                        |       |
| Off                             | 1                      | Mar 1, 2009-Mar 31, 2009                             | Regular            | May 15, 2009            | Submitted        | Jul 24, 2009       | View                          |       |
| ~                               | 2                      | Apr 1, 2009-Jun 30, 2009                             | Regular            | Aug 14, 2009            | Submitted        | Sep 23, 2009       | View A                        |       |
|                                 | 3                      | Jul 1, 2009-Sep 30, 2009                             | Regular            | Oct 30, 2009            | Submitted        | Sep 28, 2009       | Update                        |       |
|                                 | 4                      | Oct 1, 2009-Dec 31, 2009                             | Regular            | Jan 30, 2010            |                  | Sep 14, 2009       | Create                        |       |
|                                 | 5                      | Jan 1, 2010-Mar 31, 2010                             | Regular            | Apr 30, 2010            |                  | Sep 14, 2009       |                               |       |
|                                 | 6                      | Apr 1, 2010-Jun 30, 2010                             | Regular            | Jul 30, 2010            |                  | Sep 14, 2009       |                               |       |

## How To...

### PRINT A DRAFT SF-425 USING THE WEB BROWSER'S PRINT FUNCTION

- 1. Navigate to the **Financial Status Reports Handbook** (fig. 13). *Note: Review* pages 6 7 for instructions on how to access a financial report.
- 2. Click the **Action** button (**A**) associated with the financial report to be printed. The draft report will be displayed on the **FSR Details** page (page 19 fig. 14, B).
- 3. From the dropdown menu of commands at the top of the browser, select **File > Print** (**p. 19, fig. 15, D**).
- 4. The printed report will look like the online SF-425 form as it appears on pages 9 15 of this guide.

Fig. 14: The FSR Details Page

| 🥟 Financial Status Reports - Windows Inte | rnet Explorer                                                                                                    |                                                              |
|-------------------------------------------|----------------------------------------------------------------------------------------------------|--------------------------------------------------------------|
| G S GMS URL                               |                                                                                                    | Google P                                                     |
| File Edit View Favorites Tools Help       |                                                                                                    |                                                              |
|                                           |                                                                                                    |                                                              |
| BJA F                                     | Y 09 Recovery Act Edward Byrne Memorial Justice Assistance Gr                                                              | ant Program State Solicitation 2009-50-89-0019               |
|                                           | Financial Status Reports                                                                                                   | ESR Correspondence                                           |
| Financia B is<br>Report F B ok            | *Required<br>Report Number: 3                                                                                              |                                                              |
| FSR Details                               | FEDERAL FIN     (Follow for                                                                                                | NANCIAL REPORT<br>m instructions)                            |
| Previously Submitted<br>Reports           | 1. Federal Agency and Organizational Element to Which Report is Submitted                                                  | U.S. Dept. of Justice<br>Office of Justice Programs (OJP)    |
|                                           | 2. Federal Grant or Other Identifying Number Assigned by Federal Agency<br>(To report multiple grants, use FFR attachment) | 2009-AB-CD-0416                                              |
|                                           | 3. Recipient Organization (Name and complete address including Zip code)                                                   | 0JP Recipient<br>123 Main Street, NW<br>Washington, DC 20036 |
| Help/Frequently Asked Questions           | 4a. DUNS Number                                                                                                    | 012345678                                                    |
|                                           | 4b. EIN                                                                                                    | 01-456789                                                    |
| Reports Home                              | 5. Recipient Account Number or Identifying Number<br>(To report multiple grants, use FFR attachment)                       |                                                              |
| GMS Home                                  | * 6. Final Report                                                                                                    | OYes ⊙No                                                     |
| Log Off                                   | * 7. Basis of Accounting                                                                                                   | Cash      Accrual                                            |
|                                           | 8. Project/Grant Period From: (Month, Day, Year)                                                                           | 03/01/2009                                                   |
|                                           | To: (Month, Day, Year)                                                                                                    | 02/28/2013                                                   |
|                                           | 9. Reporting Period End Date<br>(Month, Day, Year)                                                                         | 09/30/2009                                                   |

19

Fig. 15: Web Browser Print Function

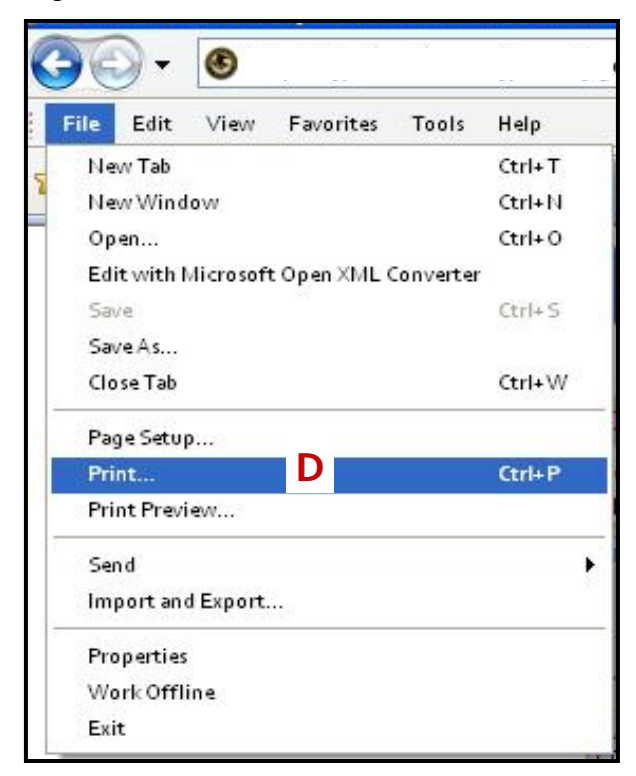

## How To...

### PRINT A SUBMITTED SF-425 USING ADOBE ACROBAT

- 1. Navigate to the **Financial Status Reports Handbook** (fig. 16). *Note: Review* pages 6 7 for instructions on how to access a financial report.
- 2. Click the **View** or **Update** button in the **Action** column (**fig. 16, A**). *Note: Submitted reports will have an* **Update** or **View** button in the **Action** column.

Fig. 16: The Financial Status Reports Handbook

| BJA F                    | Y 09 Recov             | very Act Edward Byrne Men                             | norial Justice    | Assistance Grant F      | Program State    | e Solicitation 20  | 09-SU-B9-0019                   |
|--------------------------|------------------------|-------------------------------------------------------|-------------------|-------------------------|------------------|--------------------|---------------------------------|
|                          | Financial Sta          | itus Reports                                          |                   |                         |                  | FSR Correspond     | ence                            |
| al Status<br>Handbook    |                        |                                                       |                   | Financial Statu         | s Reports        |                    |                                 |
|                          | This hand<br>Program S | book allows you to complete Fi<br>State Solicitation. | inancial Status   | Reports for BJA FY 09   | Recovery Act     | Edward Byrne Me    | emorial Justice Assistance Grar |
| equently Asked Questions | For inform<br>458-0786 | nation on previous FSR submissi<br>(press 2)          | ions for this gra | ant, contact the Office | e of the Chief I | Financial Officer, | Customer Service Branch at 1-   |
| <u>s Home</u><br>ome     | Report<br>Number       | Reporting Period                                      | Туре              | Report Due Date         | Status           | Last Edited        | Action                          |
|                          | 1                      | Mar 1, 2009-Mar 31, 2009                              | Regular           | May 15, 2009            | Submitted        | Jul 24, 2009       | View                            |
|                          | 2                      | Apr 1, 2009-Jun 30, 2009                              | Regular           | Aug 14, 2009            | Submitted        | Sep 23, 2009       | View A                          |
|                          | 3                      | Jul 1, 2009-Sep 30, 2009                              | Regular           | Oct 30, 2009            | Submitted        | Sep 28, 2009       | Update                          |
|                          | 4                      | Oct 1, 2009-Dec 31, 2009                              | Regular           | Jan 30, 2010            |                  | Sep 14, 2009       | Create                          |
|                          | 5                      | Jan 1, 2010-Mar 31, 2010                              | Regular           | Apr 30, 2010            |                  | Sep 14, 2009       |                                 |
|                          |                        |                                                       |                   |                         |                  |                    |                                 |

- 3. The report will open in a browser window (**p. 19, fig. 14**). Click on the **Previously Submitted Reports** link (**fig. 14, C**) from the sidebar.
- 4. The **Previously Submitted Reports** detail page (**fig. 17**) will open. Click on the appropriate number link in the **Previous Versions** column (**C**).

#### Fig. 17: Previously Submitted Reports Detail Page

| BJA                                                                                        | FY 09 Recovery Act Edward By     | rne Memorial J           | ustice Assistance Grar | nt Program State Solicitation 2009-50-89-0019 |  |
|--------------------------------------------------------------------------------------------|----------------------------------|--------------------------|------------------------|-----------------------------------------------|--|
|                                                                                            | Financial Status Reports         |                          |                        | FSR Correspondence                            |  |
| Financial Status<br>Report Handbook<br>FSR Details                                         | Click on the link to get more de | F<br>tails about this su | Previously Submitted F | inancial Status Reports                       |  |
| Previously Submitted                                                                       | Report Number: 3                 | evious Versions          |                        | Date                                          |  |
| Reports                                                                                    |                                  | 3                        |                        | 09/28/2009                                    |  |
|                                                                                            |                                  | 2                        | C                      | 09/28/2009                                    |  |
|                                                                                            |                                  | 1                        |                        | 09/24/2009                                    |  |
| Help/Frequently Asked Questions<br>Financial Status<br>Reports Home<br>GMS Home<br>Log Off |                                  |                          |                        |                                               |  |

- 5. An Adobe File Download dialog box (fig. 18) will appear with options to either Open or Save the report.
- 6. Click the **Open** button (**D**).
- 7. The report will open in an Adobe Acrobat window (fig. 19).
- From the dropdown menu of commands at the top of the application window, select File > Print (fig. 19, E).
- 9. The resulting report contains the identical information that the online SF-425 does, but is displayed in a printable, black and white format (p. 22, fig. 20).

#### Fig. 18: Adobe File Download Dialog Box

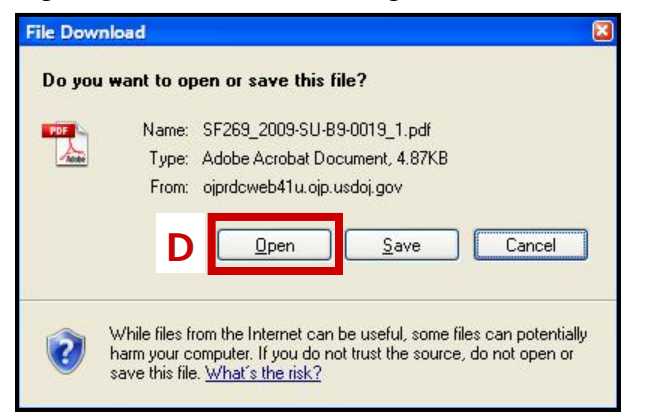

Fig. 19: The SF-425 in Adobe Acrobat and Adobe Print Function

| 5 SF425_[1].pdf - Adobe Acrobat Professional                                                                                                    |                                                |                                                                                                    |                                                                                                    |                        |
|----------------------------------------------------------------------------------------------------|------------------------------------------------|----------------------------------------------------------------------------------------------------|----------------------------------------------------------------------------------------------------|------------------------|
| Eile Edit ⊻iew Document Comments Forms Tools Advanced Window                                                                                                    | Help                                           |                                                                                                    |                                                                                                    |                        |
| 🛛 🜓 Create PDF 👻 🚑 Combine Files 👻 🌄 Export 👻 🚑 Start Meeting                                                                                                    | ig 🔹 💼 Secure                                  | 🔹 🥒 Sign 👻 📑 Forms 🔹 🍚 Review & Comm                                                                               | ent •                                                                                                 |                        |
| 🚺 🖶 🛅 🖬 4 🔶 🖬 🕫 🧠 🧠                                                                                                    | 🖲 🖲 🛛 1309                                     | % 🕶 📑 🤮 🕅 Find 🕶                                                                                                   |                                                                                                    |                        |
| <b>(</b>                                                                                                    |                                                |                                                                                                    |                                                                                                    |                        |
|                                                                                                    | FEI                                            | (Follow form instruction)                                                                                          |                                                                                                    |                        |
| 1. Federal Agency and Organizational Element<br>to Which Report is Submitted     U.S. Dept of Justice Office of Justice F                                               | <sup>o</sup> rogram                            | 2. Federal Grant or Other Identifying Number Assi<br>(To report multiple grants, use FFR Attachment)<br>XX-XX-0000 | gned by Federal Agancy                                                                                | Page of                |
| SP422 Bocision Oranoization (Japan and complete address     SP422 13)pdf - Adobe Acrobat (Professional     File Edit View Document Comments Forms Tools     Onen Cftl-0 | ess Including Zip c                            | ode)                                                                                                    |                                                                                                    |                        |
| Organizer                                                                                                    | <ol> <li>Recipient<br/>(To report r</li> </ol> | Account Number or Identifying Number<br>multiple grants, use FFR Attachment)                                       | 6. Report Type       Image: Clarately       Image: Semi-Annual       Image: Annual       Image: Final | 7. Basis of Accounting |
| <ul> <li>Girls Start Meeting</li> <li>Bare Ctrl+S</li> <li>Save≜s Shift+Ctrl+S</li> </ul>                                                                               | To: (Month,<br>02/28                           | Day, Year)<br>/2013                                                                                                | 9. Reporting Period End Date<br>09/30/2009                                                            |                        |
|                                                                                                    |                                                |                                                                                                    |                                                                                                    |                        |
| Rejet                                                                                                    |                                                |                                                                                                    |                                                                                                    |                        |
| Ciose Cint W                                                                                                    |                                                |                                                                                                    |                                                                                                    |                        |
| Properties Ctrl+D                                                                                                    |                                                |                                                                                                    |                                                                                                    |                        |
| Print Setup Shift+ Ctrl+ P                                                                                                    |                                                |                                                                                                    |                                                                                                    |                        |
| Ctri+P                                                                                                    |                                                |                                                                                                    |                                                                                                    |                        |

Fig. 20: SF-425 in PDF Format

| 1. Federal Agency                                                                         | and Organizational Eleme                                                                                            | nt                | 2. Federal<br>(To report                                                             | Grant or Other Identifyir                                                      | ng Number Assigned '                                                | by Fede                          | eral Agancy                                                                                            | Pag                       | e of       |
|-------------------------------------------------------------------------------------------|----------------------------------------------------------------------------------------------------|-------------------|--------------------------------------------------------------------------------------|--------------------------------------------------------------------------------|---------------------------------------------------------------------|----------------------------------|----------------------------------------------------------------------------------------------------|---------------------------|------------|
| U.S. Departr                                                                              | nent of Justice                                                                                                    |                   | 2009-X                                                                               | X-XX-0000                                                                      |                                                                     |                                  |                                                                                                    |                           | 1          |
| 3. Recipient Organ                                                                        | ization (Name and comple'                                                                                           | te address Inclu  | iding Zip code)                                                                      |                                                                                |                                                                     |                                  |                                                                                                    |                           |            |
| Recipient Org<br>123 Justice A                                                            | anization Name<br>ve. Ste 00, Washingtor                                                                            | n, DC 00000       |                                                                                      |                                                                                |                                                                     | _                                |                                                                                                    |                           |            |
| a. DUNS Number                                                                            | 4b. EIN                                                                                                    | 5. (              | Recipient Account Nur<br>To report multiple gran                                     | mber or Identifying Numt<br>its, use FFR Attachment                            | )er                                                                 | 6                                | 3. Report Type<br>Quartely                                                                             | 7. Basis of Accourt       | nting      |
| 9999999999                                                                                | 99-9999999                                                                                                    |                   | 1                                                                                    | 23                                                                             |                                                                     | ſ                                | Semi-Annual<br>Annual<br>Final                                                                         | 🗶 Cash 🗆                  | ] Accrual  |
| From: (Month, Da<br>07/01/20                                                              | ariod<br>ay, Year)<br><b>ng</b>                                                                                     | Τc                | : (Month, Day, Year)<br>06/30/2012                                                   |                                                                                |                                                                     | 9                                | <ol> <li>Reporting Period End Date</li> <li>09/30/2009</li> </ol>                                      |                           |            |
| IO. Transactions                                                                          |                                                                                                    | . <u></u>         |                                                                                      |                                                                                |                                                                     |                                  | Cumi                                                                                                   | ulative                   |            |
| (Use lines a-c for :                                                                      | single or multiple grant rep                                                                                        | orting)           |                                                                                      |                                                                                |                                                                     | I                                |                                                                                                    |                           |            |
| Federal Cash (T                                                                           | o report multiple grants /                                                                                          | also use FFR A    | ttachment):                                                                          |                                                                                |                                                                     |                                  |                                                                                                    |                           |            |
| a. Cash Rece                                                                              | eipts                                                                                                    |                   |                                                                                      |                                                                                |                                                                     |                                  |                                                                                                    |                           |            |
| b. Cash Disb                                                                              | ursements                                                                                                    |                   |                                                                                      |                                                                                |                                                                     |                                  |                                                                                                    |                           |            |
| c. Cash on H                                                                              | and (line a minus b)                                                                                                |                   |                                                                                      |                                                                                |                                                                     |                                  |                                                                                                    |                           |            |
| (Use lines d-o for s                                                                      | single grant reporting)                                                                                             |                   |                                                                                      |                                                                                |                                                                     |                                  |                                                                                                    |                           |            |
| Federal Expendi                                                                           | itures and Unobligated B                                                                                            | alance:           |                                                                                      |                                                                                |                                                                     |                                  |                                                                                                    |                           |            |
| d. Total Fede                                                                             | ral funds authorized                                                                                                |                   |                                                                                      |                                                                                |                                                                     |                                  |                                                                                                    | \$                        | 100,000.0  |
| e. Federal sh                                                                             | are of expenditures                                                                                                 |                   |                                                                                      |                                                                                |                                                                     |                                  |                                                                                                    | \$                        | 10,000.0   |
| f. Federal sha                                                                            | are of unliquidated obligatio                                                                                       | ons               |                                                                                      |                                                                                |                                                                     | $\Box$                           |                                                                                                    |                           | \$0.0      |
| g. Total Fede                                                                             | ral share (sum of lines e ar                                                                                        | nd f)             |                                                                                      |                                                                                |                                                                     |                                  |                                                                                                    | \$                        | 10,000.0   |
| h. Unobligate                                                                             | d balance of Federal funds                                                                                          | s (line d minus g | ı)                                                                                   |                                                                                |                                                                     |                                  |                                                                                                    | \$                        | 90,000.0   |
| Recipient Share                                                                           |                                                                                                    |                   |                                                                                      |                                                                                |                                                                     |                                  |                                                                                                    |                           |            |
| i. Total recipie                                                                          | ent share required                                                                                                  |                   |                                                                                      |                                                                                |                                                                     |                                  |                                                                                                    |                           | \$ 01      |
| j. Recipient st                                                                           | hare of expenditures                                                                                                |                   |                                                                                      |                                                                                |                                                                     |                                  |                                                                                                    | \$                        | 15,000.    |
| k. Remaining                                                                              | recipient share to be provi                                                                                         | ded (line i minu  | sj)                                                                                  |                                                                                |                                                                     |                                  |                                                                                                    | -\$                       | 15,000.0   |
| Program Income                                                                            | <i>a</i> :                                                                                                    |                   |                                                                                      |                                                                                |                                                                     |                                  |                                                                                                    |                           |            |
| I. Total Feder                                                                            | al program income earned                                                                                            | I                 |                                                                                      |                                                                                |                                                                     |                                  |                                                                                                    | \$                        | 15,000.    |
| m. Program i                                                                              | ncome expended in accorr                                                                                            | dance with the d  | eduction alternative                                                                 |                                                                                |                                                                     |                                  |                                                                                                    |                           |            |
| n. Program ir                                                                             | ncome expended in accord                                                                                            | ance with the ar  | dition alternative                                                                   |                                                                                |                                                                     |                                  |                                                                                                    |                           | \$ 0.      |
| o. Unexpend                                                                               | ed program income (line I r                                                                                         | minus line m or l | ine n)                                                                               |                                                                                |                                                                     | $\neg$                           |                                                                                                    | \$                        | 15,000.    |
| 1. Indirect                                                                               | a. Type                                                                                                    | b. Rate           | c. Period From                                                                       | Period To                                                                      | d. Base                                                             | -+                               | e. Amount Charged                                                                                      | f. Federal S <sup>r</sup> | hare       |
| Expense                                                                                   | Predetermined                                                                                                    | 5.0%              | 07/01/2009                                                                           | 01/01/2010                                                                     | \$ 100,00                                                           | 00.00                            | \$ 5,000.                                                                                              | .00 \$                    | \$ 1,000.0 |
| `                                                                                         |                                                                                                    |                   |                                                                                      | g. Totals:                                                                     | \$ 100,0                                                            | 00.00                            | \$ 5,000                                                                                               | J.00 /                    | \$ 1,000.0 |
| 2. Remarks: Attac<br>est<br>3. Certification:<br>any false, ficti-<br>a. Typed or Printer | h any explanations deeme<br>By signing this report, i /<br>tious, or fraudulent infon<br>d Name and Title of Author | d necessary or i  | nformation required by<br>true, complete, and i<br>bject me to criminal,<br>Official | y Federal sponsoring ag<br>accurate to the best of<br>civil, or administrative | mcy in compliance wi<br>my knowledge. I an<br>penalities. (U.S. Cor | nith gove<br>m aware<br>de Title | rming legislation:<br>• that<br>18, Section 1001)<br>one (Area code, number and r                      | extension)                |            |
| Recipient Con                                                                             | itact Name, Title                                                                                                   |                   |                                                                                      |                                                                                | d. 1                                                                | (000) 0<br>Email a<br>name(      | 100-0000<br>Iddress<br>@email.com                                                                      |                           |            |
| b. Signature of Aut                                                                       | horized Certifying Offiicial                                                                                        |                   |                                                                                      |                                                                                | e.1                                                                 | Date Re<br>09/29/                | sport Submitted (Month, Day,<br>2009                                                                   | Year)                     |            |
|                                                                                           |                                                                                                    |                   |                                                                                      |                                                                                | ç                                                                   | 4. Agen<br>DJP Ven               | Idor Number: 99999999999<br>Standard Form 425 OM<br>Approval Number: 0348<br>Evaluation Date: 10(31/2) | (B<br>0061                |            |
| Paperwork Burd                                                                            | en Statement<br>Paperwork Reduction Act,                                                                            | as amended, no    | persons are required                                                                 | to respond to a collectio                                                      | n of information unles                                              | ss if dis;                       | plays a valid OMB Control Nur                                                                          | mber. The valid OMB       | control    |

Printed by GMS on 11/10/2009 06:27 PM

## ASSIGNING THE FPOC ROLE

Before an award can be accepted, the **Programmatic Point of Contact** (PPOC) must assign a **Financial Point of Contact** (FPOC) for the award in GMS. This step should be completed during the acceptance process, before the award documents are downloaded.

23

## How To. . .

### Assign an FPOC

- 1. From GMS Home, click on the **Awards** link (**A**) on the sidebar.
- The GMS Awards Home page (fig. 21) will open. A list of awards associated with the user currently logged in will be displayed. Click on the View Award Instructions link (fig. 21, B) in the Action column for the appropriate award.
- 3. The **Award Instructions** page (**fig. 22**) will open, and a **system message** (**fig. 22, C**) will advise that an FPOC designation must be submitted before the award package can be accessed.

Grant Management System Awards Home BJA FY 07 Project Safe Neighborhoods Anti-Gang Training Program Manage Users Action Year Award Number Status Grant Manager Applications View Award Instructions Victim Compensation Certification B Grantee Notified
 On 07/27/09 Progress Name: Grant Manager 19 New Message(s) Phone: Fax: Other: Awards Α 2009 2009-AB-CD-0416 Active Financial Status Reports (SF-269a) Compose message Funding Opportunities Grant Monitoring Grant Adjustments Closeout Grant Monitoring BJA FY 09 Tribal Courts Assistance Program Grant Manager Event Planning and Reporting Year Award Number Status Correspondence Action View Award Financial Status Grantee Notified
 On 07/20/09 Reports Financial Status Reports (SF-269a) Name: Grant Manager 3 New Message(s) 2009-CD-EF-1011 R Active 2009 Closeouts Fax: Other: Compose message Grant Monitoring Reports

#### Fig. 21: GMS Awards Home

Fig. 22: Award Instructions Page

| 💽 вј                                                               | A FY 09 Recovery Act Edward Byrne Me                                                                                     | emorial Justice Assistan                                        | ce Grant Program State Solicitation 200   | 09-SU-89-0019 2009-XX-XX-0000      |
|--------------------------------------------------------------------|----------------------------------------------------------------------------------------------------|-----------------------------------------------------------------|-------------------------------------------|------------------------------------|
| Award<br>Award Handbook                                            | Einancial Status Reports                                                                                                 | Ann                                                             | ual Progress Reports                      | Correspondence                     |
| Financial Point of<br>Contact<br>Designation<br>Award Instructions | The FPOC designation must be submit<br>Financial Point of Contact Designation<br>Please follow these links to access imp | ted before the Award Packa<br>link.<br>portant OJP instructions | ige can be accessed. To submit the FPOC [ | Designation, please select the $C$ |
| Acceptance<br>Instructions<br>ACH Information                      | <ol> <li><u>OJP Financial Guide</u></li> <li><u>OJP Post Award Instructions</u></li> </ol>                               |                                                                 |                                           |                                    |
| Help/Frequently Asked Question                                     | ns                                                                                                    | Supplement Number                                               | Award Package                             |                                    |
| GMS Award Home                                                     | <u>[</u>                                                                                                    | 00                                                              | Award Document                            |                                    |
| Log Off                                                            |                                                                                                    |                                                                 |                                           |                                    |

- 4. Select the **Financial Point of Contact Designation** link (**fig. 23, D**) from the sidebar.
- 5. If an FPOC has been registered for previous awards, the PPOC will be able to select that FPOC's name from the Financial Point of Contact dropdown and click the Load POC button (fig. 23, E). The required fields on the page will be populated using contact information on file for the selected FPOC.
- 6. If the user is a first-time recipient, the required FPOC fields must be completed before clicking the **Submit** button.
- 7. After completing the FPOC designation, click on the **Award Instructions** link (**fig. 23, F**) to download the award documents.

#### Fig. 23: Financial Point of Contact Designation

|                                              | BJA FY 10 Sol                                                                                                    | icited 2009-xx-xx-0000                                                                                                    |                                                 |
|----------------------------------------------|----------------------------------------------------------------------------------------------------|----------------------------------------------------------------------------------------------------|-------------------------------------------------|
| CODO -                                       |                                                                                                    |                                                                                                    | None of the second                              |
| Award                                        | Einancial Status Reports                                                                                                    | Annual Progress Reports Correspon                                                                                                    | dence                                           |
| Award Handbook                               | The FPOC designation must be submitted before the Award P                                                                                                    | ackage can be accessed.                                                                                                    |                                                 |
| Financial Point of<br>Contact<br>Designation | Please select an existing Point of Contact (POC) to serve as t<br>their information in the form before. Once you submit the FPC<br>Available Financial Point of Contacts | he Financial Point of Contact (FPOC) for this award. Alternately, you may designate a r<br>Cinformation as amail polification will be can to the designation FPOC<br>load POC | new FPOC by entering<br>e registration process. |
| Award Instructions                           | Prefix:                                                                                                    | Not Selected 💌                                                                                                    |                                                 |
| It ions                                      | Prefix (Other):                                                                                                    |                                                                                                    |                                                 |
| ACH Information                              | *FPOC First Name:                                                                                                    |                                                                                                    |                                                 |
| Help/Frequently Asked Questions              | FPOC Middle Initial:                                                                                                    |                                                                                                    |                                                 |
| GMS Award Home                               | *FPOC Last Name:                                                                                                    |                                                                                                    |                                                 |
| Les Off                                      | Suffix:                                                                                                    | Not Selected 💌                                                                                                    |                                                 |
| Log On                                       | Suffix (Other):                                                                                                    |                                                                                                    |                                                 |
|                                              | Title:                                                                                                    |                                                                                                    |                                                 |
|                                              | Address Line 1:                                                                                                    |                                                                                                    |                                                 |
|                                              | Address Line 2:                                                                                                    |                                                                                                    |                                                 |
|                                              | City                                                                                                    |                                                                                                    |                                                 |
|                                              | County:                                                                                                    |                                                                                                    |                                                 |
|                                              | State:                                                                                                    | Not Selected                                                                                                    |                                                 |
|                                              | Zip Code:                                                                                                    | Need help for ZIP+42                                                                                                    |                                                 |
|                                              | Phone Number:                                                                                                    | Ext:                                                                                                    |                                                 |
|                                              | Fax Number:                                                                                                    |                                                                                                    |                                                 |
|                                              | *FPOC E-mail Address:                                                                                                    |                                                                                                    |                                                 |
|                                              | *Confirm FPOC E-mail Address:                                                                                                    |                                                                                                    |                                                 |
|                                              | Submit Cancel                                                                                                    |                                                                                                    |                                                 |

## CHANGING THE FPOC

After an award has been accepted, the PPOC may wish to change the FPOC. There are various options for changing the FPOC assigned to an award:

25

- 1. The PPOC can assign the FPOC role to an existing GMS user with an FPOC profile;
- 2. The PPOC can assign themselves the role of FPOC;
- 3. An individual can request the FPOC role for an award after registering as a new GMS user; or
- 4. The PPOC can assign the role of FPOC to an individual who has not yet registered in GMS.

## How To...

#### CHANGE THE ASSIGNED FPOC

- 1. Log in to GMS as the **Programmatic Point of Contact (PPOC)**.
- 2. Click on the Manage Users link (fig. 24, A) on the sidebar.
- 3. Select the **Manage FPOC** link (fig. 25, B) to display a list of existing Financial Points of Contact.
- 4. Click on the **Name** link (**fig. 25, C**) for the selected FPOC.

#### Fig. 24: GMS Home

|                                                    |                             | Grant                                                        | Management System Home                                                                                                    |                                              | 9            |
|----------------------------------------------------|-----------------------------|--------------------------------------------------------------|----------------------------------------------------------------------------------------------------|----------------------------------------------|--------------|
| Manage Users                                       | All program<br>the followin | ns you are currently p<br>ng criteria and press t            | articipating in are listed below. To reduce the siz<br>the <b>Refresh</b> button.                                                                                                    | e of pro <u>Officia Seal of The Office</u> : | of Justice F |
| Applications                                       | Year                        | Solicitation                                                 | 1)                                                                                                    |                                              |              |
| Victim                                             | All                         |                                                              |                                                                                                    | Refi                                         | resh         |
| Certification                                      | Office of 1                 | uctica Programs has n                                        | appy other funding enpertunities that you may be                                                                                                    | a alighla far. To roviow the                 | c.o.         |
| Quenda                                             | opportuniti                 | ies or to start a new a                                      | application click on Funding Opportunities.                                                                                                    | a eligible for, no review the                | se           |
| Awards                                             | 0110 511 00                 |                                                              | 195 S.M. 2000. Control and the Control Distance in president and a state of a state of a state o |                                              |              |
| Funding                                            | OVC FY 08                   | VOCA Victim Assistance                                       | e Formula                                                                                                    |                                              |              |
| Opportunities                                      | Year                        | Application No.                                              | Status                                                                                                    | Correspondence                               | Actic        |
| Frant Adjustments                                  | 2008                        | 2008-12345-AB-CD                                             | <ul> <li>Application submitted and last updated on<br/>08/16/2008</li> </ul>                                                                                                    | No Messages                                  | View         |
| Grant Monitering                                   |                             |                                                              |                                                                                                    | Comport                                      |              |
| Enancial Status                                    | OVC FY 08                   | VOCA Victim Compens                                          | sation Formula                                                                                                    |                                              |              |
| Reports                                            | Year                        | Application No.                                              | Status                                                                                                    | Correspondence                               | Actio        |
|                                                    |                             |                                                              | Application submitted and last updated on                                                                                                    | 2 New Message(s)                             |              |
| Closeouts                                          | 0000                        | 2002 22456 CE EE                                             |                                                                                                    |                                              |              |
| Closeouts<br>Reports                               | 2008                        | 2008-23456-CD-EF                                             | 06/21/2308                                                                                                    | Compose message                              | Viev         |
| Closeouts<br>Reports<br>Profile                    | 2008<br>OVC FY 07           | 2008-23456-CD-EF                                             | 06/2:/2008                                                                                                    | Compose message                              | Viev         |
| Closeouts<br>Reports<br>Profile<br>Lhange Password | 2008<br>CVC FY 07<br>Year   | 2008-23456-CE-EF<br>VOCA Victim Assistanc<br>Application No. | 06/21/2008<br>re Formula<br>Status                                                                                                    | Compose message                              | Actic        |

#### Fig. 25: Manage Users Screen

|                      |   |             | Grants Management     |              |          |              |
|----------------------|---|-------------|-----------------------|--------------|----------|--------------|
| Manage Users         |   | Name        | Organization Name     | Phone Number | Status   | Updated Date |
| Pending Registration |   | FPOC Name 1 | Department of Justice | 000-000-0000 | Inactive |              |
| Manage FPOC          | D | FPOC NAME 2 | Department of Justice | 000-000-0000 | Active   | 10/30/2009   |
| Hanage IT OC         | D | FPOC Name 3 | rtment of Justice     | 000-000-0000 | Inactive | 10/30/2009   |
| Create FPOC          |   |             |                       |              |          |              |
|                      |   |             |                       |              |          |              |
| MS Home              |   |             |                       |              |          |              |
|                      |   |             |                       |              |          |              |

The profile information for the selected FPOC and a list of all awards associated with the recipient (fig. 26) will be displayed.

26

- 6. To assign an award to the selected FPOC, choose **Assigned** in the Status dropdown menu (**fig. 26, D**) for each of the desired award(s).
- 7. Click the **Submit** button (**fig. 26, E**) at the bottom of the screen. When prompted, click the **Yes** button to confirm the action.
- 8. A **system message** will indicate that the action is complete.

| ge Users Please v                  | iew the us                                                         | er profile info                                           | rmation for                                                       | the registr                                        | ation EPOC to ensure it is                                                                    | accurate                                                                                             | ALL STATE                     |  |
|------------------------------------|--------------------------------------------------------------------|-----------------------------------------------------------|-------------------------------------------------------------------|----------------------------------------------------|-----------------------------------------------------------------------------------------------|----------------------------------------------------------------------------------------------------|-------------------------------|--|
| - FROC R                           | rofile                                                             | er prome me                                               | initiation for                                                    | che registi                                        |                                                                                               | becarate.                                                                                            |                               |  |
| ling Registration Date Re          | nistored.                                                          |                                                           |                                                                   |                                                    | 11/30/2007                                                                                    |                                                                                                    |                               |  |
| Vour On                            | anization                                                          | Name:                                                     |                                                                   |                                                    | Department of Justice                                                                         |                                                                                                    |                               |  |
| Name:                              | Janizacion                                                         | Nume.                                                     |                                                                   |                                                    | Mr. EBOC Name                                                                                 |                                                                                                    |                               |  |
| POC Titles                         |                                                                    |                                                           |                                                                   |                                                    | Grante Manager                                                                                |                                                                                                    |                               |  |
| Address                            | :                                                                  |                                                           |                                                                   |                                                    | 123 Justice Street<br>Washington, DC 00000                                                    |                                                                                                    |                               |  |
|                                    |                                                                    |                                                           |                                                                   |                                                    |                                                                                               |                                                                                                    |                               |  |
| Phone N                            | umber:                                                             |                                                           |                                                                   |                                                    | 000-000-0000                                                                                  |                                                                                                    |                               |  |
| Fax Nur                            | hber:                                                              |                                                           |                                                                   |                                                    | 000-000-0000                                                                                  |                                                                                                    |                               |  |
| E-Mail A                           | ddress:                                                            |                                                           |                                                                   |                                                    | email address@address.c                                                                       | com                                                                                                  |                               |  |
| User ID                            |                                                                    |                                                           |                                                                   |                                                    | UserID123                                                                                     |                                                                                                    |                               |  |
| registeri<br>request<br>request    | ng FPOC a<br>for access<br>d permiss<br>sted Av                    | ccess to one<br>to an award<br>ion to admini<br>wards (Pe | or more of t<br>select Assigr<br>ster while de<br><b>nding an</b> | he request<br>ned. This v<br>enying the<br>d Denie | ted awards you may select<br>vill allow you the ability to<br>m permission for others.<br>ed) | t Denied from the drop down list. To ap<br>approve a FPOC for a portion of the av                    | prove a FPC<br>vards they h   |  |
| Award                              | Project 7                                                          | Title                                                     |                                                                   | Programm                                           | atic Point of Contact                                                                         | Current Financial Point of Contact                                                                   | Status                        |  |
| 2003-XX<br>-XX-<br>0000            | State Di                                                           | stance Learni                                             | ing Project                                                       | Manager,<br>(555) 000<br>name@en                   | Grant<br>-0000<br>nail.com                                                                    | Manager, Grant<br>(555) 000-0000<br>name@email.com                                                   | Assigne                       |  |
| 2004-X)<br>-XX-<br>0000            | FY 2004<br>Drinking                                                | FY 2004 Enforcing Underage<br>Drinking Laws Grant Program |                                                                   |                                                    | Grant<br>-0000<br>nail.com                                                                    | Manager, Grant<br>(555) 000-0000<br>name@email.com                                                   | Denied                        |  |
| 2005-XX<br>-XX-<br>0000            | 5-XX<br>Byrne Justice Assistance Grant<br>Program                  |                                                           | SManager, Grant<br>(555) 000-0000<br>name@email                   |                                                    | Manager, Grant<br>(555) 000-0000<br>name@email.com                                            | Denied                                                                                               |                               |  |
| 2005-XX<br>-XX-<br>0000            | Resident<br>Treatme                                                | tial Substance<br>nt                                      | e Abuse                                                           | Manager,<br>(555) 000<br>name@en                   | Grant<br>-0000<br>nail.com                                                                    | Manager, Grant<br>(555) 000-0000<br>name@email.com                                                   | Denied                        |  |
| Listed be<br>require F<br>these aw | low are all<br>inancial St<br>ards to th                           | l awards for v<br>atus Reports<br>e registrant t          | vhich you ar<br>to be submi<br>o administer                       | e the prog<br>itted. All c<br>by selecti           | rammatic point of contact<br>urrently assigned FPOCs a<br>ing Assigned from the drop          | ;, within your organization, that are cun<br>ire also listed for each award. You may<br>p down list. | rently active<br>assign any o |  |
| Availa                             | ble Awa                                                            | ards                                                      |                                                                   |                                                    |                                                                                               |                                                                                                    |                               |  |
| Award<br>Number                    | Project<br>Title                                                   | Project<br>Period<br>From                                 | Project<br>Period To                                              | Program                                            | matic Point of Contact                                                                        | Current Financial Point of Contact                                                                   | Status                        |  |
| 2009-                              | Recovery<br>Act -<br>STOP<br>Violence<br>Against<br>Women<br>Grant | 05/01/2009                                                | 04/30/2011                                                        | Manager<br>(555) 00<br>name@e                      | , Grant<br>0-0000<br>mail.com                                                                 | Manager, Grant<br>(555) 000-0000<br>name@email.com                                                   |                               |  |
| xx-xx-<br>0000                     | Program                                                            |                                                           |                                                                   |                                                    |                                                                                               | Manager, Grant                                                                                       |                               |  |
| 2009-<br>xx-xx-                    | Program                                                            | 07/01/2009                                                | 06/30/2012                                                        | Manager<br>(555) 00                                | , Grant<br>0-0000                                                                             | (555) 000-0000<br>name@email.com                                                                     |                               |  |

#### Fig. 26: FPOC Profile Page

## How To. . .

## ASSIGN THE PPOC AS THE FPOC

- 1. Log in to GMS as the **Programmatic Point of Contact (PPOC)**.
- 2. Click on the **Manage Users** link (fig. 27, A) from the sidebar.

#### Fig. 27: GMS Home Page and FPOC Registration Screens

|                             |                              | Grant                                          | Management System Hor                                                                                                    | me                                        |                                                                      |                                   |                                                  |                                                                 |                                 |
|-----------------------------|------------------------------|------------------------------------------------|----------------------------------------------------------------------------------------------------|-------------------------------------------|----------------------------------------------------------------------|-----------------------------------|--------------------------------------------------|-----------------------------------------------------------------|---------------------------------|
| Manage Users                | A program:<br>e followin     | s you are currently p<br>Ig criteria and press | participating in are listed belo<br>the <b>Refresh</b> button.                                                                                                    | w. To reduce the size                     | of pro <mark>Officia Seal of The Office</mark>                       | of Justice Prog                   |                                                  |                                                                 |                                 |
| Applications                | Year                         | Solicitatio                                    | n                                                                                                    |                                           | 1000                                                                 |                                   |                                                  |                                                                 |                                 |
| Victim<br>Compensation      | All                          | AI                                             |                                                                                                    | <u> </u>                                  | Ret                                                                  | resh                              |                                                  |                                                                 |                                 |
| Certification               | Office of Ju<br>opportunitie | istice Programs has i<br>as or to start a new  | many other funding opportun<br>application click on Funding                                                                                                    | ities that you may be (<br>Opportunities. | ligble for. To review the                                            | se                                |                                                  |                                                                 |                                 |
| Awards                      | OVC FY 08                    | VOCA Victim Assistan                           | ce Formula                                                                                                    |                                           |                                                                      |                                   |                                                  |                                                                 |                                 |
| Opportunities               | Year                         | Application No.                                | Statu                                                                                                    | 5                                         | Correspondence                                                       | Action                            |                                                  |                                                                 |                                 |
| Grant Adjustments           | 2008                         | 2008-12345-AB-CD                               | <ul> <li>Application submitted and<br/>08/16/2008</li> </ul>                                                                                                    | last updated on                           | No Messages                                                          | View                              |                                                  |                                                                 |                                 |
| Grant Monitoring            |                              |                                                |                                                                                                    |                                           | Compose message                                                      |                                   |                                                  |                                                                 |                                 |
| Financial Status<br>Reports | OVC FY 08                    | VOCA Victim Comper                             | sation Formula                                                                                                    |                                           |                                                                      |                                   |                                                  |                                                                 |                                 |
| Closequits                  | Year                         | Application No.                                | Application submitted and                                                                                                    | lact un                                   | Correspondence                                                       | Action                            |                                                  |                                                                 | -                               |
| Reports                     | 2008                         | 2008-23456-CD-EF                               | 06/21/2008                                                                                                    |                                           |                                                                      |                                   | Grants Management                                |                                                                 |                                 |
| Profile                     | <u> </u>                     | INTERNET ALL DE MORE                           |                                                                                                    |                                           | ·                                                                    |                                   |                                                  |                                                                 | Canad                           |
| Change Password             | CVC FY 07                    | VOCA Victim Assistan                           | ce Formula<br>Statu                                                                                                    | Manage Users                              | There are no                                                         | registration                      | requests submitted by FPO(                       | Cs for your approval.                                           |                                 |
|                             | 2007                         | 20 w 24567 CU U                                | Application submitted and     Application submitted and     A | last up                                   | ation                                                                |                                   |                                                  |                                                                 |                                 |
| Log on                      | 2007                         | 2018-34007-011-11                              | 07/18/2007                                                                                                    | Manage FPC                                | C                                                                    |                                   |                                                  |                                                                 |                                 |
|                             |                              |                                                |                                                                                                    | Create FPO                                |                                                                      |                                   |                                                  |                                                                 |                                 |
| 3. Click on t               | he <b>Crea</b>               | ate FPOC                                       | link ( <b>fig. 27,</b>                                                                                                    | GMS Home                                  |                                                                      |                                   |                                                  |                                                                 |                                 |
| B) from t                   | he sidel                     | bar. The <b>(</b>                              | Create FPOC                                                                                                    | Log Off                                   |                                                                      |                                   |                                                  |                                                                 |                                 |
| Registrat                   | tion pag                     | ge will ope                                    | en.                                                                                                    |                                           |                                                                      |                                   |                                                  |                                                                 |                                 |
|                             | c                            |                                                | P. L. H                                                                                                    |                                           |                                                                      | Cre                               | ate FPOC Registration                            |                                                                 |                                 |
| 4. Click the                | Grante                       | e POC rad                                      | lio button                                                                                                    | Manage Users                              | Please select an exi                                                 | sting Point of                    | Cortact (POC) to serve as a                      | Financial Point of Contact (FPOC)                               | by selecting Grantee            |
| (fig. 27, C                 | C) at the                    | e top of th                                    | e screen.                                                                                                    | Pending Recistrato                        | designate a new FPC<br>notification will be se                       | DC by enterin<br>ent to the ce    | signa to complete the                            | n below. Once you submit the FPO<br>e registration process.     | in formation, an email          |
| The regis                   | tration                      | informati                                      | on will be                                                                                                    | Manage FPOC                               | C Create New 📀                                                       | Grantee PO                        | . C                                              |                                                                 |                                 |
| automati                    | cally po                     | opulated.                                      |                                                                                                    | Create FPCC                               | Prefix:                                                              |                                   | - Not Selected                                   | -                                                               |                                 |
|                             |                              |                                                |                                                                                                    | GMS Home                                  | * FPGC First Name:                                                   |                                   |                                                  |                                                                 |                                 |
| 5. Select the               | e awarc                      | l(s) to be r                                   | made avail-                                                                                                    | Log Off                                   | FFOC Middle Initial:                                                 |                                   |                                                  |                                                                 |                                 |
| able to th                  | nis FPO                      | C (fig. 27,                                    | D) and click                                                                                                    |                                           | *FPGC Last Name:                                                     |                                   |                                                  |                                                                 |                                 |
| the Subn                    | nit butt                     | on                                             |                                                                                                    |                                           | Suffix:<br>Suffix (Other):                                           |                                   | - Not Selected                                   |                                                                 |                                 |
|                             |                              | 011.                                           |                                                                                                    |                                           | Tile:                                                                |                                   |                                                  |                                                                 |                                 |
|                             |                              |                                                |                                                                                                    |                                           | Address Line 1:                                                      |                                   |                                                  |                                                                 |                                 |
|                             |                              |                                                |                                                                                                    |                                           | Address Line 2:                                                      |                                   | r                                                |                                                                 |                                 |
|                             |                              |                                                |                                                                                                    |                                           | County:                                                              |                                   |                                                  |                                                                 |                                 |
|                             |                              |                                                |                                                                                                    |                                           | Stato:                                                               |                                   | Not Selected                                     |                                                                 |                                 |
|                             |                              |                                                |                                                                                                    |                                           | Zip Code:                                                            |                                   |                                                  | Need help for ZIP+4?                                            |                                 |
|                             |                              |                                                |                                                                                                    |                                           | Phone Number:                                                        |                                   |                                                  | Ext                                                             |                                 |
|                             |                              |                                                |                                                                                                    |                                           | * POC E-mail AdJr                                                    | ess:                              |                                                  |                                                                 |                                 |
|                             |                              |                                                |                                                                                                    |                                           | *Confirm FPOC E-r                                                    | nail Adoress:                     |                                                  |                                                                 |                                 |
|                             |                              |                                                |                                                                                                    |                                           | Available Awards                                                     | 4                                 |                                                  |                                                                 |                                 |
|                             |                              |                                                |                                                                                                    | -                                         | Award                                                                |                                   | manufacture and all                              |                                                                 |                                 |
|                             |                              |                                                |                                                                                                    |                                           | Number                                                               | Community                         | Project little                                   | Project Degin Project End<br>Date Date                          | Financiel Point of<br>Contact   |
|                             |                              |                                                |                                                                                                    | 1                                         | Check All Urshood                                                    | Community<br>and Eamilie          | Project little<br>Rosources for Adolescents<br>s | Project Degin Project End<br>Date Date<br>09/01/2004 05/31/2007 | I Financiel Point of<br>Contact |
|                             |                              |                                                |                                                                                                    | 1                                         | D Number<br>2009-AB-CD-0<br>123<br>Check All Urchect<br>Submit Cence | Community<br>and Familie<br>k All | Project Title<br>Resources for Adolescents<br>s  | Project Degin Date Date 09/01/2004 05/31/2007                   | I Financial Point of<br>Contact |
|                             |                              |                                                |                                                                                                    | 1                                         | D Number<br>2009-AB-CD-0<br>123<br>Check All Urchect<br>Submit Cance | Community<br>and Familie<br>k All | Project Lite<br>Resources for Adolescents<br>s   | Project Degin Date Date Date 09/01/2004 05/31/2007              | I Financial Point of<br>Contact |

27

| Fig. 28: FP()( ( ontirmation Screen and System Message |  |  |
|--------------------------------------------------------|--|--|
| rig. 20. Troc commutation Screen and System message    |  |  |

|                      |      |                     | Create FPOC Registration                         |                                                    |                               |
|----------------------|------|---------------------|--------------------------------------------------|----------------------------------------------------|-------------------------------|
| Manage Users         | This | attion will assi    | gn the selected award(s) to the Financial        | Point of Contact. Would y                          | ou like to cortinue?          |
| Pending Registration |      | Award Number        | Project Title                                    | Programmatic Pcint of<br>Cuntact                   | Financial Poirt of<br>Contact |
| Manage FPOC          | N    | 2009-EF-GH-56<br>78 | Community Resources for Adolescents and Families | Ms.Jane Doe<br>(202)555-0416<br>IDoe@recipient.com |                               |
| Create FPOC          | Che  | ck All Uncheck      | All                                              |                                                    |                               |
| <u>15 Home</u>       | Ye   | IS NO               |                                                  |                                                    |                               |
| ng Off               |      |                     |                                                  |                                                    |                               |

28

- 5. Confirm the award choices by clicking the **Yes** or **No** button (**fig. 28, E**). If the **Yes** button was clicked, a **system message** will confirm that the request was processed.
- 6. Return to the GMS Home page (fig. 29). To access SF-425s, click on the Financial Status Reports link (fig. 29, F) on the sidebar.

#### Fig. 29: GMS Home Page

|                                         |                           | Grant                                            | Management System Home                                                                 |                                     | )               |
|-----------------------------------------|---------------------------|--------------------------------------------------|----------------------------------------------------------------------------------------|-------------------------------------|-----------------|
| Manage Users                            | All program<br>the follow | ns you are currently p<br>ing criteria and press | participating in are isted below. To reduce the siz the siz the <b>Refresh</b> button. | e of proOfficia Seal of The Office. | of Lustice Proj |
| Applications                            | Year                      | Solicitatio                                      | n                                                                                      |                                     |                 |
| Victim<br>Compensation<br>Certification | All Office of :           | Al Al Dustice Programs has r                     | many other funding opportunities that you may be                                       | e eligble for. To review the        | resh            |
| Awards                                  | opportunit                | ies or to start a new                            | application click on Funding Opportunities.                                            |                                     |                 |
| Funding<br>Opportunities                | Year                      | Application No.                                  | status                                                                                 | Correspondence                      | Action          |
| Grant merts                             | 2008                      | 2008-12345-AB-CD                                 | <ul> <li>Application submitted and last updated on<br/>08/16/2008</li> </ul>           | No Messages<br>Compose message      | View            |
| Grant oring<br>Enancial Status          | OVC FY 08                 | VOCA Victim Compen                               | sation Formula                                                                         |                                     |                 |
| Reports                                 | Year                      | Application No.                                  | Status                                                                                 | Correspondence                      | Action          |
| Closeouts                               | 2008                      | 2008-23456-CE-EF                                 | <ul> <li>Application submitted and last updated on<br/>06/21/2008</li> </ul>           | 2 New Message(s)                    | View            |
| Reports                                 |                           |                                                  |                                                                                        | Compose message                     |                 |
| Profie                                  | OVC FY 07                 | VOCA Victim Assistan                             | ce Formula                                                                             |                                     |                 |
| Change Password                         | Year                      | Application No.                                  | Status                                                                                 | Correspondence                      | Action          |
| Log Off                                 | 2007                      | 2018-34567-GH-IJ                                 | <ul> <li>Application submitted and last updated on<br/>07/18/2007</li> </ul>           | No Messages<br>Compose message      | View            |

## How To...

### **ASSIGN AN FPOC OTHER THAN THE PPOC**

- Log in to GMS as the **Programmatic Point of Contact (PPOC)**. 1.
- Click on the Manage Users link (fig. 30, A) from the sidebar. 2.
- Click on the **Create FPOC** link (fig. 30, B) from the sidebar. 3.

#### Fig. 30: GMS Home Page and FPOC Registration Screens

Fax Number: POC E-mail Address:

Ε

\*Confirm FPOC E-mail Address Available Awards Award Number

Check All Urcheck All Submit Cancel

Project Title

2009-AB-CD-0
 Community Resources for Adolescents
 and Families

|                      |                                                           | Grant M                                          | /lanagement Syst                                               | em Home                                                                    |                                 |                        |                  |                                          |
|----------------------|-----------------------------------------------------------|--------------------------------------------------|----------------------------------------------------------------|----------------------------------------------------------------------------|---------------------------------|------------------------|------------------|------------------------------------------|
| Manage Users         | All programs you the following cr                         | ou are currently pa<br>riteria and press tl      | articipating in are lis<br>he <b>Refresh</b> button.           | ted below. To reduce the s                                                 | ize of pro <mark>Officia</mark> | Seal of The Office     | of Justice Progr |                                          |
| Applications         | Year                                                      | Solicitation                                     | 0                                                              |                                                                            |                                 |                        |                  |                                          |
| Victim               | All                                                       | Al                                               |                                                                |                                                                            | <u> </u>                        | Ref                    | esh              |                                          |
| Certification        | Office of Justice<br>opportunities or                     | e Programs has m<br>r to start a new a           | any other funding o<br>polication click on F                   | pportunities that you may l<br>Sunding Opportunities.                      | e eligble for.                  | To review the          | se               |                                          |
| Eundrag              | OVC FY 08 VOC                                             | A Victim Assistanc                               | e Formula                                                      |                                                                            |                                 |                        |                  |                                          |
| Opportunities        | Year Ap                                                   | plication No.                                    |                                                                | Status                                                                     | Corres                          | pondence               | Action           |                                          |
| Grant Adjustments    | 2008 2008                                                 | 8-12345-AB-CD                                    | <ul> <li>Application subm<br/>08/16/2008</li> </ul>            | nitted and last updated on                                                 | No I<br>Compo                   | lessages<br>se message | View             |                                          |
| Grant Monitoring     |                                                           |                                                  |                                                                |                                                                            |                                 |                        |                  |                                          |
| Enancial Status      | OVC FY 08 VOC                                             | A Victim Compens                                 | ation Formula                                                  | TELEDA                                                                     |                                 |                        |                  |                                          |
| Reports              | Year Ap                                                   | plication No.                                    |                                                                |                                                                            |                                 |                        | Grant            | s Management                             |
| Closeouts            | 2008 200                                                  | 08-23456-CE-EF                                   | <ul> <li>Application subm<br/>06/21/2008</li> </ul>            |                                                                            |                                 |                        | Gran             | s management                             |
|                      | 1                                                         |                                                  |                                                                | Manage Users                                                               | There are                       | no registratio         | in requests      | submitted by FPOCs for your approval.    |
| Profile              | OVC FY 07 VOC                                             | A Victim Assistanc                               | e Formula                                                      |                                                                            |                                 |                        |                  |                                          |
| Change Password      | Year Ap                                                   | plication No.                                    |                                                                | Pending Registration                                                       |                                 |                        |                  |                                          |
| Log Off              | یر <mark>2007 2007</mark>                                 | -34567-GH-IJ                                     | <ul> <li>Application subm<br/>07/18/2007</li> </ul>            | Manage FPOC                                                                |                                 |                        |                  |                                          |
|                      |                                                           |                                                  |                                                                | Create FPOC                                                                | В                               |                        |                  |                                          |
|                      |                                                           |                                                  |                                                                | 0100                                                                       |                                 |                        |                  |                                          |
|                      |                                                           |                                                  |                                                                | GMS Home                                                                   |                                 |                        |                  |                                          |
|                      |                                                           |                                                  |                                                                | Log Off                                                                    |                                 |                        |                  |                                          |
|                      |                                                           |                                                  |                                                                |                                                                            |                                 |                        |                  |                                          |
|                      |                                                           |                                                  |                                                                |                                                                            | 1                               | . т.                   |                  |                                          |
|                      |                                                           | Create FPOC R                                    | egistration                                                    |                                                                            |                                 | 4. Ir                  | ne Cre           | eate FPOC Registration page (fig.        |
| Manage Users         | Please select an existing P<br>POC. Selecting this option | oint of Cortact (POC)<br>will populate the form  | to serve as a Financial <sup>3</sup><br>below with the Grantee | oint of Contact (FPOC) by selecting<br>POC's information. Alternatively, Y | Grantee<br>ou may               | 30                     | <b>, C</b> ) v   | vill appear. Click the <b>Create New</b> |
| Pending Recistration | designate a new FPOC by<br>notification will be sent to t | entering their informat<br>the cesignated FFOC t | tion in the form balow. O<br>o complete the registrati         | nce you submit the FPOC informati<br>on process.                           | or, an emal                     | <u> </u>               | 1. 1             |                                          |
| Manage FPOC          |                                                           | 000                                              |                                                                |                                                                            |                                 | ra                     | dio bi           | utton (fig. 30, D) at the top of the     |
| Create FPCC          |                                                           | , POC                                            | Not Soloctor                                                   |                                                                            |                                 | ~~                     | roop             | Complete the registration informa        |
|                      | Prefix (Other))                                           |                                                  | Sun svener sen =                                               |                                                                            |                                 | SC                     | ieen.            | complete the registration illorina-      |
| GMS Homo             | TEROC First Name                                          |                                                  | 1                                                              |                                                                            |                                 | tic                    | n                |                                          |
| Log_Off              | PPOC Prise Name:                                          |                                                  | _                                                              |                                                                            |                                 |                        |                  |                                          |
|                      | TFOC Middle Initial:                                      |                                                  |                                                                |                                                                            |                                 | N/                     | nto. C           | Special attention should be paid to the  |
|                      | e of                                                      |                                                  |                                                                |                                                                            |                                 | 110                    | <i>ле.</i> –     | pecial allention should be paid to the   |
|                      | Suffix:                                                   |                                                  | Not Selected - M                                               |                                                                            |                                 | FF                     | ОС е             | mail address field The prospective       |
|                      | Sum: (other):                                             | _                                                |                                                                |                                                                            |                                 |                        |                  |                                          |
|                      | nue:                                                      |                                                  |                                                                |                                                                            |                                 | FF                     | VOC N            | /Ill receive all future emails regarding |
|                      | Address Line 1:                                           |                                                  |                                                                |                                                                            |                                 | ±6                     |                  | accent at the address are uided during   |
|                      | Address Line 2:                                           |                                                  |                                                                |                                                                            |                                 | t n                    | eir ac           | count at the address provided during     |
|                      | City                                                      |                                                  |                                                                |                                                                            |                                 | ro                     | aistra           | tion                                     |
|                      | County:                                                   |                                                  |                                                                |                                                                            |                                 | ie.                    | yısti'ü          |                                          |
|                      | Stater                                                    |                                                  | Not Selected                                                   |                                                                            |                                 | - c.                   |                  | ha award(a) ta ha mada aya:lahla ta      |
|                      | Zip Code:                                                 |                                                  |                                                                | Need help for ZIP+4?                                                       |                                 | 5. SE                  | electit          | ne awaru(s) to be made available to      |
|                      | Phone Number:                                             |                                                  | E                                                              | kt:                                                                        |                                 |                        | ·                |                                          |

29

this FPOC (fig. 30, E) and click the Submit button.

09/01/2004

Project Degin Project End Financiel Point of Date Date Contact

05/31/2007

|                      |               |                    | Create FPOC Registration                         |                                                            | <b>(</b>                      |
|----------------------|---------------|--------------------|--------------------------------------------------|------------------------------------------------------------|-------------------------------|
| Manage Users         | This act      | on will ass        | ign the selected award(s) to the Financial Point | of Contact. Would you like                                 | e to continue?                |
| Pending Recistration | Awa<br>Nun    | ard<br>nber        | Project Title                                    | Programmatic Point of<br>Contact                           | Financial Point of<br>Contact |
| Manage FPOC          | ☑ 2000<br>322 | 0-VW-XY-0          |                                                  | Mr. John Smith<br>(202) 555-1011<br>John Doe@recipient.com |                               |
| Create FPCC          |               | I-AB-DE-06         | STOP Violence Against Women Now                  | Mr. John Smith<br>(202) 555-1011<br>John Doe@recipient.com |                               |
| GMS Home             | ☑ 2002<br>830 | 2-LM-NO-0          | STOP Violence Against Women Now                  | Mr. John Smith<br>(202) 555-1011<br>John Doe@recipient.com |                               |
| Log Off              | R 2002        | 2-BC-DF-04         | The Safe Havens Program                          | Mr. John Smith<br>(202) 555-1011<br>John Doe@recipient.com |                               |
|                      | ☑ 2003<br>29  | 3-PK-CB-12         | STOP Violence Against Women Now                  | Mr. John Smith<br>(202) 555-1011<br>John Doe@recipient.com |                               |
|                      | ☑ 2004<br>19  | 4-BE-CK-02         | STOP Violence Against Women Now                  | Mr. John Smith<br>(202) 555-1011<br>John Doe@recipient.com |                               |
|                      |               | 4-LE-MW-<br>9      | Enforcement of Protection Orders Program         | Mr.John Smith<br>(202) 555-1011<br>John Doe@recipient.com  |                               |
|                      | ☑ 2004<br>04  | 4-JE-LE-10         | The Safe Havens Program                          | Mr. John Smith<br>(202) 555-1011<br>John Doe@recipient.com |                               |
|                      |               | 5-CK-SM-04         | STOP Violence Against Women Now                  | Mr. John Smith<br>(202) 555-1011<br>John Doe@recipient.com |                               |
|                      | ☑ 2000<br>10  | 6-BE-CB-03         | STOP Violence Against Women Now                  | Mr. John Smith<br>(202) 555-1011<br>John Doe@recipient.com |                               |
|                      | ☑ 2003<br>10  | 7-SM-CB-04         | STOP Violence Against Women Now                  | Mr. John Smith<br>(202) 555-1011<br>John Doe@recipient.com |                               |
| F                    | Check A       | II <u>Urchec</u> i | < <u>All</u>                                     |                                                            |                               |

Fig. 31: Create FPOC Registration Screen and System Message

- 6. Confirm the award choices by clicking either the **Yes** or **No** button (**fig. 31, F**). If the **Yes** button was clicked, a **system message** will confirm that the request was processed.
- 7. GMS will generate and send an email to the prospective FPOC that contains instructions for confirming their registration.
- 8. Once the prospective FPOC logs in and confirms their registration, they will be able to view and edit all the financial reports assigned to them.

## How To...

## **REQUEST FPOC ACCESS FROM THE PPOC**

Fig. 32: GMS Applicant Sign In Screen

- Go to <u>https://grants.ojp.usdoj.gov</u>. The GMS Applicant Sign In screen will appear. Click on the First Time User? link (fig. 32, A).
- 2. Select the I am Registering as a Financial Point of Contact to submit Financial Status Reports radio button (fig. 33, B).
- The FPOC Registration screen will open. Fill out the required registration information and click the Submit button (fig. 34, C).

Note: Special attention should be paid to the user email address field. The registrant will receive all future emails regarding their account at the address provided during registration.

| Applicant Sign In                                                                                                    | Fig. 34: FPOC Registration Information Screen                                                                                                    |   |
|----------------------------------------------------------------------------------------------------|----------------------------------------------------------------------------------------------------|---|
|                                                                                                    | Create FPOC Registration                                                                                                    |   |
| User ID:<br>Password: Sign In                                                                                                    | Your password must meet the following requirements:<br>• Your password must be at least 9 characters long<br>• Your password must contain at least three of the following four types of characters:<br>• English uppercase<br>• English lowercase<br>• numeric<br>• special<br>• Your password must not contain significant portions of your user ID or full name |   |
|                                                                                                    | Financial Point of Contact (FPOC) Registration Information<br>*Mandatory fields                                                                                                    |   |
| First Time User? A Forgotten your password?                                                                                                    | Grant Verification Information<br>Please provide the following information about your most current grant with OJP. If you currently have more than one grant with us,<br>enter information form <u>any</u> of your current grants with OJP. We will use this information to help verify your account, so please be sure                                           |   |
|                                                                                                    | *Award Number: (9999-XX-XX-9999)                                                                                                    |   |
|                                                                                                    | *OJP Vendor Number:                                                                                                    |   |
|                                                                                                    | Organization Information                                                                                                    |   |
| Fig. 33: Application/FPOC Registration Selection Screen                                                                                            | *Your Organization Name:                                                                                                    |   |
|                                                                                                    | *Address Line 1:                                                                                                    |   |
| C I am registering as an applicant for a grant.<br>B © I am registering as a Financial Point of Contact to submit Financial Statu<br>Submit Cancel | Is Reports (SF-269a) for existing grants.                                                                                                    |   |
|                                                                                                    | Suffix (Other):                                                                                                    |   |
|                                                                                                    | Title:                                                                                                    |   |
|                                                                                                    | From number:                                                                                                    | - |
|                                                                                                    | *User Email Address:                                                                                                    |   |
|                                                                                                    | *User ID (6 Character Minimum);                                                                                                    | - |
|                                                                                                    | *Password (8 Character Minimum):                                                                                                    | - |
|                                                                                                    | *Password (Confirmation):                                                                                                    | - |
|                                                                                                    | If you forget your password, answer the secret question and you will be sent a temporary password.                                                                                                    |   |
|                                                                                                    | *Secret Question: - Not Selected -                                                                                                    |   |
|                                                                                                    | *Secret Answer:                                                                                                    |   |
|                                                                                                    | Please make sure that all of the above information is correct before proceeding.                                                                                                    |   |
|                                                                                                    | Submit                                                                                                    |   |

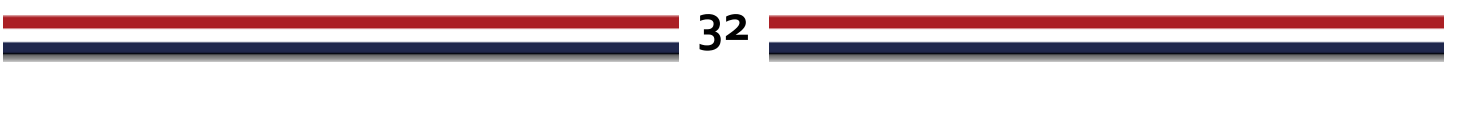

| Fig. 3 | 5: FPOC | Request | Award | Page |
|--------|---------|---------|-------|------|
|--------|---------|---------|-------|------|

|      |                                                                 |                                    | You have been successfu                                                     | lly registered                                                |                                             |
|------|-----------------------------------------------------------------|------------------------------------|-----------------------------------------------------------------------------|---------------------------------------------------------------|---------------------------------------------|
|      |                                                                 |                                    | THE HOLE HEET MILLESSIE                                                     | ny registeren.                                                |                                             |
| iste | ed below are av                                                 | wards within y                     | our organization for which you may                                          | request access. If you do no                                  | t see an award you which                    |
| avi  | e access to that                                                | or, venity that '<br>t vendor rumb | er you may eacless to the venuor hun<br>er you may request access to it bel | low                                                           | ara number. Ir you ao noc                   |
|      |                                                                 |                                    |                                                                             |                                                               |                                             |
| A۷   | ailable Award                                                   | S                                  |                                                                             |                                                               |                                             |
|      | Award<br>Number                                                 | Vendor<br>Number                   | Project litle                                                               | Programmatic Point of<br>Cortact                              | Current Financial Point<br>of Contact       |
|      | 2005-DJ-Л-164<br>6                                              | 966004793                          | Irterview Room<br>Equipment/Spike strips                                    | Libby Elia<br>(301) 555-1024<br>LElia@recipient.org           |                                             |
|      | 2006-DD-BB-155                                                  |                                    |                                                                             | Libby Elia                                                    |                                             |
|      | 4                                                               | 966004793                          | Firearms simulator                                                          | LElia@recipient.org                                           |                                             |
|      | 2006-EI-CY-215<br>6                                             | 966004793                          | Mater Officer Wireless Headsets<br>Proxy device                             | Libby Elia<br>(301) 555-1024<br>LElia@recipient.org           |                                             |
| Tc   | Request Awards<br>Request Awards<br>request award<br>associated | s for a vendor<br>with that vend   | number not currently assigned to<br>for number in the space provided h      | you, please provice the vend<br>Jelow and then click the Requ | or number and an award<br>est Amess hutton. |
| Rec  | quest Access                                                    | to New Yend                        | ar                                                                          |                                                               |                                             |
| CJ   | IP Vendor Numpe                                                 | r:                                 |                                                                             |                                                               |                                             |
| Av   | ward Number:                                                    |                                    | (9)                                                                         | 599-XX-XX-9999)                                               |                                             |
|      |                                                                 |                                    |                                                                             |                                                               |                                             |

- 4. Select the award(s) to be made available for reporting and click the **Request Awards** button (**fig. 35, D**). If necessary, click the **Request Access** button (**fig. 35, E**) to search for more awards.
- 5. Confirm the award choices by clicking either the **Yes or No** button (**fig. 36, F**). If the **Yes** button was clicked, a **system message** will appear to confirm that the request was processed.

|          |                     |                  | Δ                                                  | ction Confirm         | ation               |                                                     |                                             |
|----------|---------------------|------------------|----------------------------------------------------|-----------------------|---------------------|-----------------------------------------------------|---------------------------------------------|
| ou       | have reque          | sted to be the   | FPOC for the following a                           | wards:                |                     |                                                     |                                             |
|          | Award<br>Number     | Vendor<br>Number | Project Tite                                       | Bucget<br>Period From | Budget<br>Period To | Programmatic Point cf<br>Contact                    | Current<br>Financial<br>Point of<br>Contact |
| 7        | 2UC 5-DJ-Л<br>-1646 | 966004793        | Interview Room<br>Equipment/Spike<br>strips        | 10/01/2004            | 09/30/2008          | Libby Elia<br>(301) 555-1024<br>LElia@recipient.org |                                             |
| ~        | 2006-DD-B<br>B-1552 | 966004793        | Firearms simulator                                 | 06/01/2006            | 05/31/2007          | Libby Elia<br>(301) 555-1024<br>LElia@recipient.org |                                             |
| <b>v</b> | 2006-EI-CY-<br>2156 | 966004793        | Motor Officer Wireless<br>Headsets Proxy<br>device | 10/01/2005            | 09/30/2009          | Libby Elia<br>(301) 555-1024<br>LElia@recipient.org |                                             |

Fig. 36: FPOC Request Award Selection Confirmation and System Message

The PPOC can reassign awards to existing FPOCs, and approve or deny pending FPOC requests by using the Manage Users area of GMS.

33

## How To...

## **APPROVE/DENY FPOC REQUESTS**

- 1. After logging in to GMS, click on the **Manage Users** link (fig. 37, A) on the sidebar.
- 2. The Pending Registration screen (fig. 37, B) will open. The names listed on this page represent prospective FPOCs who have requested access to awards. Click on the name of the prospective FPOC (fig. **37, C)** to approve or deny the request.

Fig. 37: GMS Home Page and FPOC Pending Request Screens

| Reports<br>Closeouts   | 2008        | 2008-23456-CE-EF             | <ul> <li>Application submitted and last updated on<br/>06/21/2008</li> </ul> | 2 New Message(s)                   | View         |  |
|------------------------|-------------|------------------------------|------------------------------------------------------------------------------|------------------------------------|--------------|--|
| Reports                |             |                              |                                                                              |                                    |              |  |
|                        | Year        | Application No.              | Status                                                                       | Correspondence                     | Action       |  |
| Enancial Status        | OVC FY 0    | VOCA Victim Compen           | sation Formula                                                               |                                    |              |  |
| Grant Adjustments      | 2008        | 2008-12345-AB-CD             | <ul> <li>Application submitted and last updated on<br/>08/16/2008</li> </ul> | No Messages<br>Compose message     | View         |  |
| Opportunities          | Year        | Application No.              | Status                                                                       | Correspondence                     | Action       |  |
| Awards                 | OVC FY 0    | VOCA Victim Assistant        | application click on Funding Opportunities.<br>ce Formula                    |                                    |              |  |
| Certification          | Office of . | lustica Programs has n       | nany other funding opportunities that you may be                             | e eligible for. To review the      | se           |  |
| Victim<br>Compensation | All         | Al                           |                                                                              | Ref                                | resh         |  |
| Applications           | Year        | Solicitatio                  | n                                                                            |                                    |              |  |
| Manage Users           | the followi | ing criteria and press       | the <b>Refresh</b> button.                                                   | a of projunicia searor the binde   | or cusice ri |  |
| Manage Hisers          | All program | ns you are currently p       | articipating in are listed below. To reduce the siz                          | e of proOflicia Seal of The Office | of ustice    |  |
|                        |             | Grant Management System Home |                                                                              |                                    |              |  |

| <b>B</b>             | Grants Management |                   |              |                   |  |
|----------------------|-------------------|-------------------|--------------|-------------------|--|
| Manage Users         | Name              | Organization Name | Phone Number | Registered Date • |  |
| Pending Registration | Financial Contact | City of Testuser  | 321-555-1234 | 10/15/2007        |  |
| Manage FPOC          | C                 |                   |              |                   |  |
| GMS Home             |                   |                   |              |                   |  |
| Log Off              |                   |                   |              |                   |  |

- Fig. 38: Pending Registration Detail Page
- The Pending Registration detail page will display the prospective FPOC's profile (fig. 38), and a list of the awards to which they requested access.
- Use the Status dropdown menu (fig. 38, D) to either assign or deny access to awards for this FPOC and click the Submit button (fig. 38, E).

|                    |                                                                                                    | Grant Management S                                                                                                    | ystem Home                                                                                                    |                         | S       |  |
|--------------------|----------------------------------------------------------------------------------------------------|----------------------------------------------------------------------------------------------------|----------------------------------------------------------------------------------------------------|-------------------------|---------|--|
| nage Users         | Please vew the                                                                                                    | e user prcfile information for the reg                                                                                                    | istration FPOC to ensure it                                                                                                    | s accurate.             |         |  |
| odina Desistant en | <b>FPOC</b> Profile                                                                                                    |                                                                                                    |                                                                                                    |                         |         |  |
| nding Recistration | Date Registere                                                                                                    | ed:                                                                                                    | 10/15/2007                                                                                                    |                         |         |  |
| Mahage FPOC        | Your Organiza                                                                                                    | tion Name:                                                                                                    | City of Testuser                                                                                                    |                         |         |  |
|                    | Name:                                                                                                    |                                                                                                    | Mr. Contact Person                                                                                                    |                         |         |  |
| Create FPCC        | (itle:                                                                                                    |                                                                                                    | Mother                                                                                                    |                         |         |  |
|                    | Address:                                                                                                    |                                                                                                    | 1313 Mockingbird Ln                                                                                                    |                         |         |  |
| Home               |                                                                                                    |                                                                                                    |                                                                                                    | Anywhere, MH 1111 1111  |         |  |
| Off                | Phone Number                                                                                                    | 4                                                                                                    | 321-555-1234                                                                                                    |                         |         |  |
|                    | Fax Number:                                                                                                    |                                                                                                    |                                                                                                    |                         |         |  |
|                    | E-Mal Address                                                                                                    | 51                                                                                                    | dog@byte.com                                                                                                    |                         |         |  |
|                    | User ID:                                                                                                    |                                                                                                    | BoogieWithStu                                                                                                    |                         |         |  |
|                    | Requested a                                                                                                    | Awards (Pending and Denied                                                                                                    | Programmatic Point of                                                                                                    | Ourrent Financial Point | _       |  |
|                    | Award                                                                                                    | Project Title                                                                                                    | Programmatic Point of                                                                                                    | Current Financial Point | Status  |  |
|                    | 2005-DJ-Л-164<br>б                                                                                                    | Interview Room Equipment/Spike                                                                                                    | Namel Program, Contect<br>Phone (321) 855-4321                                                                                                |                         | Pending |  |
|                    | 2006-DD-BB-1<br>552                                                                                                    | Firearms simulator                                                                                                    | Name: Program, contact@amail.com<br>Name: Program, Contact<br>Phone:(321) 555-4321<br>Pax: (321) 555-4321<br>Other: program.contact@amail.com |                         | Pending |  |
|                    | 2006-EI-CY-21<br>56                                                                                                    | Motor Officer Wireless Heacsets<br>Proxy device                                                                                                    | Name: Program, Contact<br>Phone:(321) 555-4321<br>Pax: (321) 555-1000<br>Other: program.contact@amail.com                                     | D                       | Pending |  |
|                    | Listec below ar<br>currently activ<br>listed for each<br>drop down list.                                                                                                    | Listec below are all awards for which you are the programmatic point of contact, within you<br>currently active and require Financial Status Reports (SF-269a) to be submitted. All current<br>listed for each award. You may assign any of these swards to the registrant to acminister<br>drop down list. |                                                                                                    |                         |         |  |
|                    | Available A                                                                                                    | Available Awards                                                                                                    |                                                                                                    |                         | meu     |  |
|                    | No items to dis                                                                                                    | No items to display                                                                                                    |                                                                                                    |                         |         |  |
|                    | 2008-EL-CY-21       Motor Officer Wireless Haacsets       Motor Officer Wireless Haacsets       Motor Officer Wireless Haacsets       D       Panding         Listec below are all awards for which you are the programmate point of contact, within you currently active and require Financial Status Reports(SF-269a) to be submitted. All current drap Jonn fat.       D       Panding         Available Awards       Available Awards       Assigned         No items to display       D       D       D |                                                                                                    |                                                                                                    |                         |         |  |

#### Fig. 39: FPOC Assignment Confirmation Page

|                 |                       |                                                                                                    | Grant Management Syst                           | em Home                                                                                                   |                                       |  |  |
|-----------------|-----------------------|----------------------------------------------------------------------------------------------------|-------------------------------------------------|----------------------------------------------------------------------------------------------------|---------------------------------------|--|--|
| lanage Users    | The                   | The Financial Foint of Contact will be assigned the following awards to administer for your organization: |                                                 |                                                                                                    |                                       |  |  |
|                 | Awards Added:         |                                                                                                    |                                                 |                                                                                                    |                                       |  |  |
| Manage EPOC     |                       | Award<br>Number                                                                                           | Project Tite                                    | Programmatic Point of<br>Contact                                                                          | Current Financia Point of<br>Contact  |  |  |
| Create FPOC     | <b>v</b>              | 2005-DJ-JI-164<br>6                                                                                       | Interview Room<br>Equipment/Spike strips        | Name: Program, Contact<br>Phone:(321) 555-4321<br>Fax: (321) 555-400<br>Other: program.contact@email.com  |                                       |  |  |
| I <u>S Home</u> | 2                     | 2006-DD-BB-<br>1552                                                                                       | Firearms simulator                              | Name: Program, Contact<br>Phone:(321) 555-4321<br>Fax: (321) 555-1000<br>Other: program.contact@email.com |                                       |  |  |
| <u>a Off</u>    | Check All Undreck All |                                                                                                    |                                                 |                                                                                                    |                                       |  |  |
|                 | The                   | Financial Foint                                                                                           | of Contact will not have access                 | to the following award(s) fo                                                                              | r your organization:                  |  |  |
|                 | Awards Removed:       |                                                                                                    |                                                 |                                                                                                    |                                       |  |  |
|                 |                       | Award<br>Number                                                                                           | Project Title                                   | Programmatic Point of<br>Contact                                                                          | Current Financial Point of<br>Contact |  |  |
|                 |                       | 2006-EI-CY-2<br>156                                                                                       | Motor Officer Wireless Headsets<br>Froxy device | Name: Program, Contact<br>Phone:(321) 555-4321<br>Fax: (321) 555-000<br>Other: program.contact@email.com  |                                       |  |  |
|                 |                       |                                                                                                    | •                                               |                                                                                                    |                                       |  |  |

- Click the Yes or the No button (fig. 39, F) to confirm award assignments and/or denials.
- GMS will return to the Pending Registration screen (page 33, fig. 37). Repeat steps 2 through 5 for each name listed. When all names on the Pending Registration list have been addressed, a system message will advise that there are no pending FPOC requests.

## 35

## FREQUENTLY ASKED QUESTIONS

## Q: How do I contact the GMS Helpdesk?

A: Call the GMS Helpdesk at 1-888-549-9901 (option 3). The hours of operation are Monday through Friday, 6:00 a.m. to Midnight (ET). The GMS Helpdesk can be reached by email at <u>gms.helpdesk@usdoj.gov</u>.

## Q: How do I contact OCFO Customer Service?

A: Contact OCFO Customer Service by phone at 1-800-458-0786(option 2), or by email at <u>ask.ocfo@usdoj.gov</u>. The hours of operation are Monday through Friday, 8:30 a.m. to 6:00 p.m. (ET).

## Q: How do I become the Financial Point of Contact (FPOC)?

A: Go to <u>https://grants.ojp.usdoj.gov</u>. Click the New User Register Here button, select the FPOC option, complete the registration information, and click submit. Once submitted, the Programmatic Point of Contact (PPOC) must approve the registration and assign all appropriate awards.

## Q: My PPOC has already approved my registration. Why can't I submit reports?

A: Verify that the correct User ID and password (created when registering as an FPOC) were used to log in and submit the reports. If that doesn't work, contact your PPOC to ensure that correct award access has been given.

# Q: Is it possible to have more than one FPOC account? Is it possible to assign more than one award to an FPOC account?

A: It is possible to have more than one FPOC account, though fewer accounts is always recommended to simplify use of the system. An FPOC account can have multiple awards assigned, and an award can have multiple FPOCs.

## Q: When can I make changes to my SF-425?

A: Once an SF-425 is submitted, the recipient can amend the report until the end of the next reporting period, or until the next required report is submitted, whichever comes first.

For example, the 3rd quarter SF-425 for period ending June 30 is due by July 30. The SF-425 was submitted on July 25. The FPOC can amend the 3rd quarter report until October 30th, or until the report for the 4th quarter is submitted, whichever comes first.

If an Update button appears in the report summary list in the SF-425 module, there is still time to amend the report. If no Update button appears, make any necessary adjustments on the next report. *Note: When making changes to a report, add comments to box 12 explaining edits/corrections.* 

In order to make changes to a Final SF-425 once it has been submitted, the recipient must contact OCFO Customer Service. The report will be change requested back to the recipient for editing.

## Q: What is the Recipient Share?

A. The Recipient Share, also known as the **Match**, is the total amount of non-federal funds the recipient has spent toward the project. A match is not required for all grants.

## Q. Why does the PDF version of the SF-425 look different than the SF-425 in GMS?

A. The PDF is the approved OMB form. The GMS screens were designed by OJP to aid recipients in filing out the report by including previous reported amounts where possible.